#### INFOCOMM COMPETENCY MANAGEMENT

SYSTEM (ICMS)

SECTION C: COURSE MAPPING & COURSE/CERTIFICATION

ENDORSEMENT FOR SKILL FRAMEWORK (SF)

**ICMS User Orientation Training** 

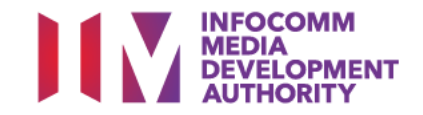

### COURSE MAPPING & COURSE/CERTIFICATION ENDORSEMENT

### **Course Providers and Certification Owners are able to:**

- 1. Submit Course Mapping
- 2. Submit Course/Certification Endorsement
- 3. Submit Change Request to update Course Mapping & Course/Certification Endorsement
- 4. Search/View Course Mapping & Course/Certification Endorsement

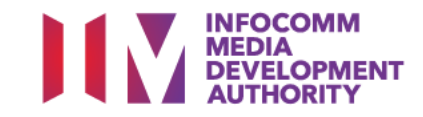

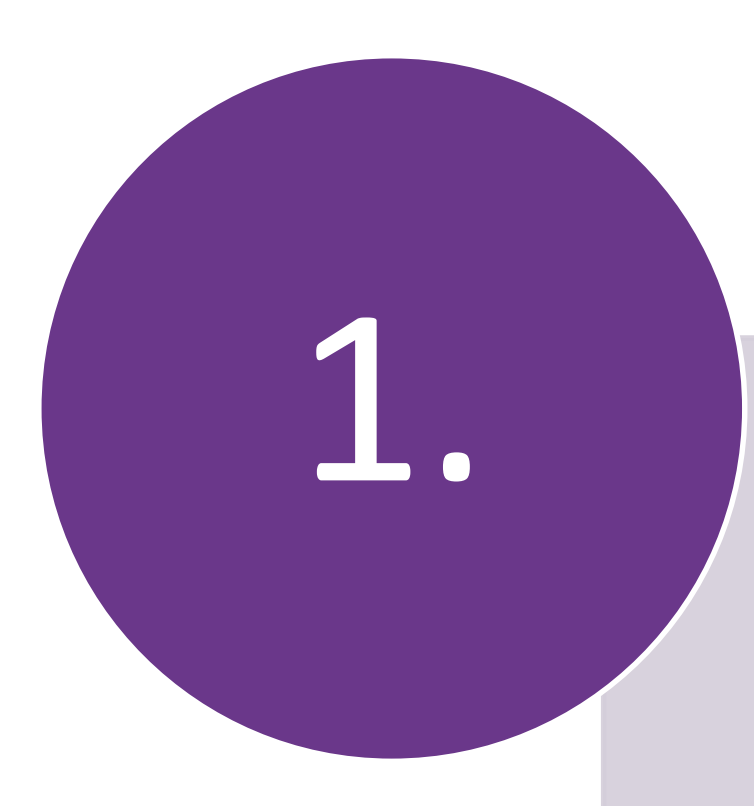

### Submit Course Mapping

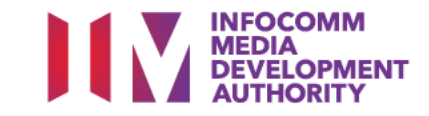

#### Login to ICMS Singapore Government INFOCOMM COMPETENCY Integrity · Service · Excellence A+ A- | Contact | Feedback | Sitemap USEFUL LINKS For Individual Login with SingPass Action: Register for Individual Account Are Click here to login using your CorpPass Account For Organisation From 1 ONLY use corprass to log in to governi Login with CorpPass digital services. For authorized use only. Unauthorized use is strictly Find out more prohibited. Contacts **Programme Information** Library of Courses For enquiries, please contact ICMS Helpdesk at 6324 8737. For technical -- Select a Programme ---- Select a Programme --V Q v assistance, please email to info@imda.gov.sq. **Course Providers** -- Select a Course Provider --V (Optional) Q V -- Select a Course Provider ---- Select a Course Provider --V Q -- Select a Skill Area --V (Optional)

**Note:** For Organisation, CorpPass login is required.

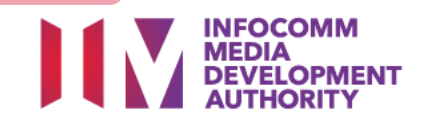

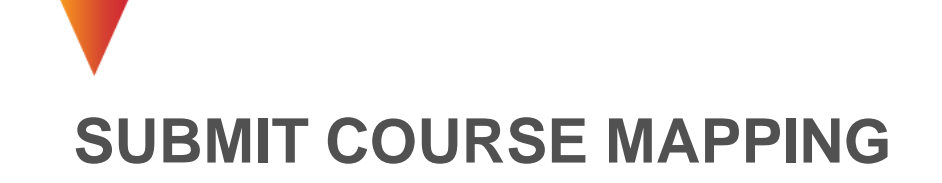

### User Role Selection: Screen is skipped if the registered user has only 1 role in ICMS

| <b>SINFOCOMM COMPETENCY</b><br>MANAGEMENT SYSTEM                 |                       | Singapore Government<br>Integrity · Service · Excellence |
|------------------------------------------------------------------|-----------------------|----------------------------------------------------------|
|                                                                  |                       | A+ A-   Contact   Feedback   Sitemap                     |
| HOME ABOUT ICMS SKILLS FRAMEWORK FAQS USEFUL LINKS HOW-TO-GUIDES | FORMS                 |                                                          |
| PROGRAMME TYPE ACCESS                                            |                       |                                                          |
| Programme Type * : O CITREP O T-Assist Media Courses             |                       |                                                          |
| YOUR USER ROLES                                                  |                       |                                                          |
| S/N ROLE                                                         | Action <sup>.</sup>   |                                                          |
| 1. Course Provider Administrative Officer(CP AO )                | Select CP AO or CO AO |                                                          |
|                                                                  |                       |                                                          |
|                                                                  | applicable)           |                                                          |

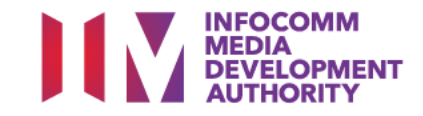

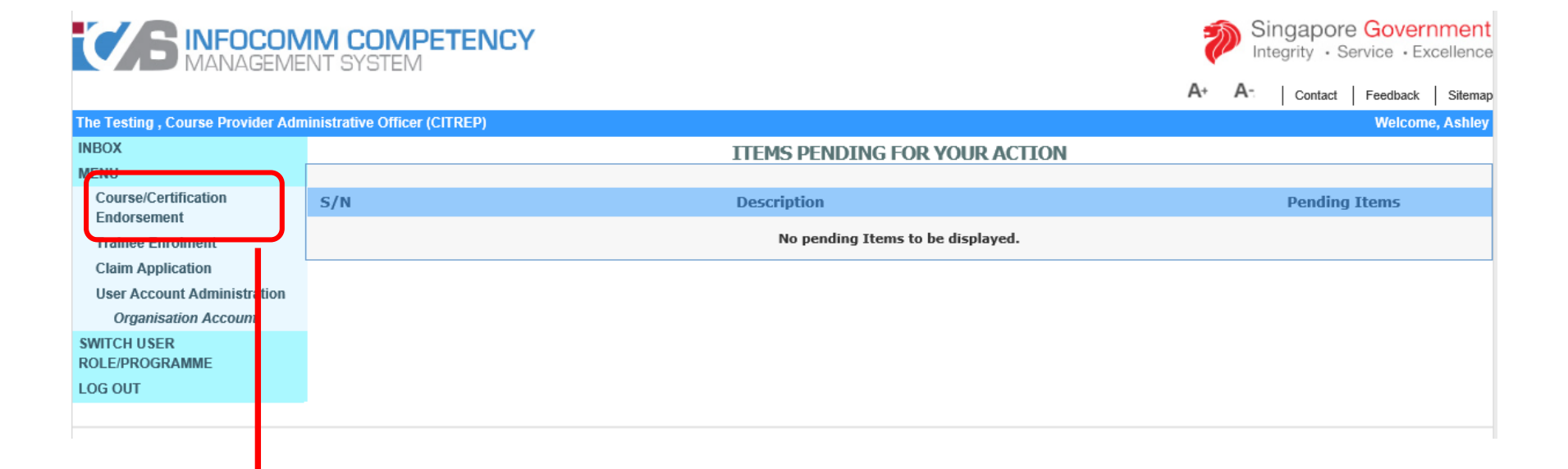

Action: Select 'Course/Certification Endorsement'

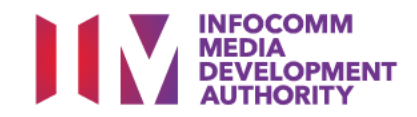

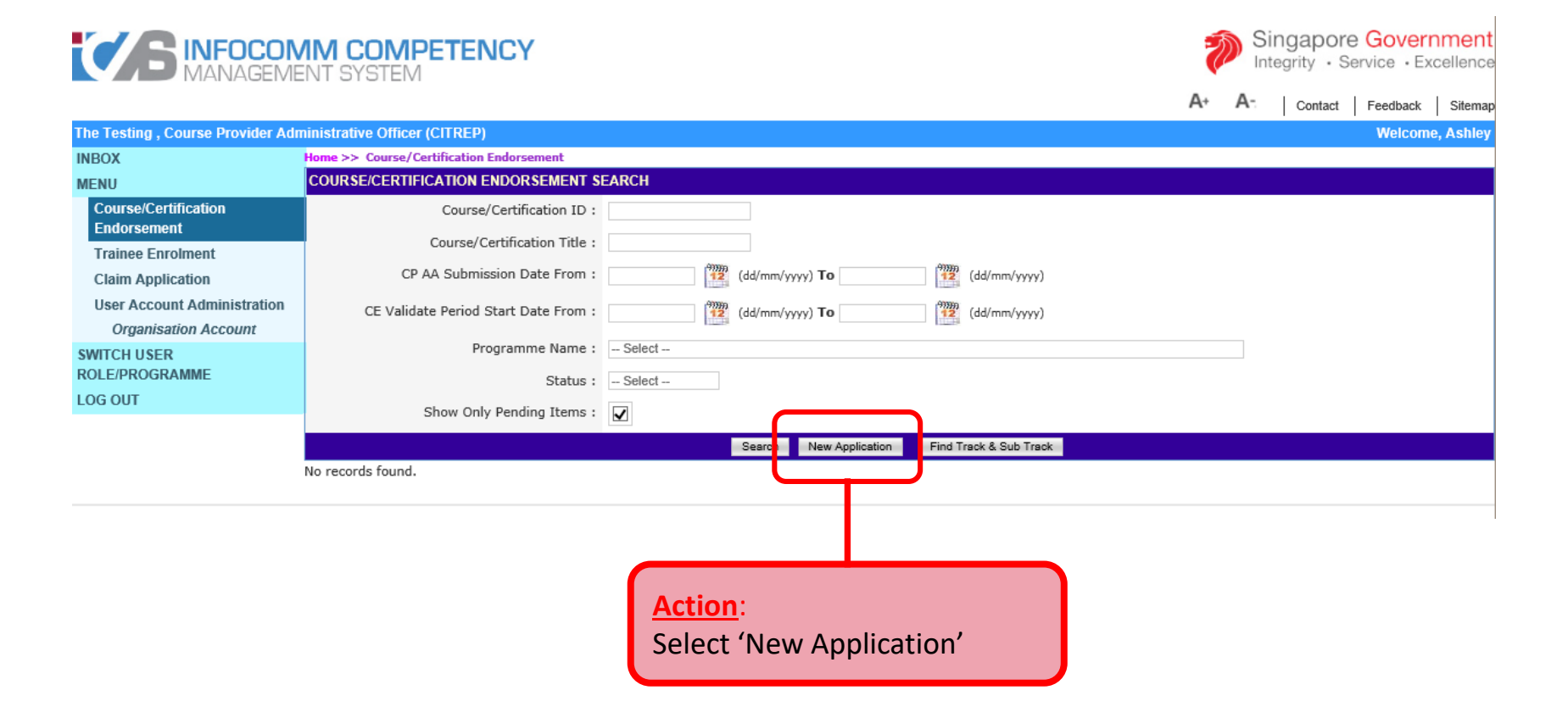

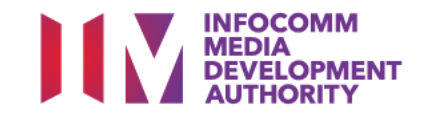

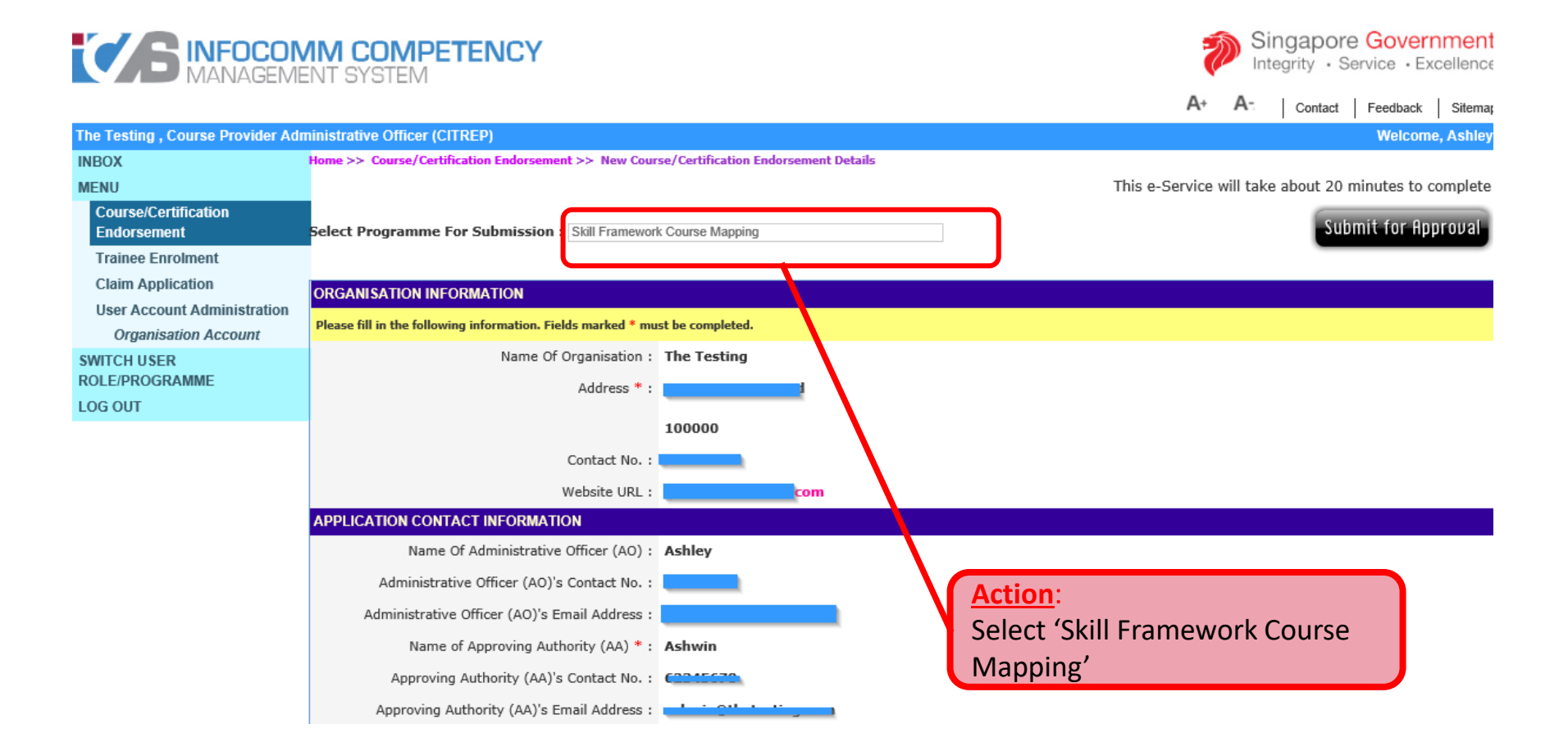

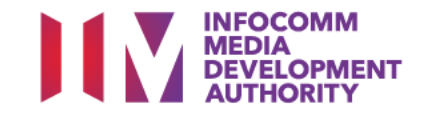

#### Action: Select and Fill in the Relevant Information

| APPLICATION CONTACT INFORMATION               |                               |
|-----------------------------------------------|-------------------------------|
| Name Of Administrative Officer (AO) :         | Ashley                        |
| Administrative Officer (AO)'s Contact No. :   |                               |
| Administrative Officer (AO)'s Email Address : |                               |
| Name of Approving Authority (AA) * :          |                               |
| Approving Authority (AA)'s Contact No. :      |                               |
| Approving Authority (AA)'s Email Address :    |                               |
| COURSE/CERTIFICATION INFORM/ TION             |                               |
| Type * :                                      | O Certifiable Programme       |
|                                               | Non-Certifiable Programme     |
| Course Title * :                              | ITIL Intermediate Certificate |
|                                               |                               |
|                                               |                               |
|                                               |                               |
|                                               |                               |
| Course Content * :                            |                               |
|                                               |                               |
|                                               |                               |
|                                               |                               |
|                                               |                               |
| Objectives * :                                |                               |

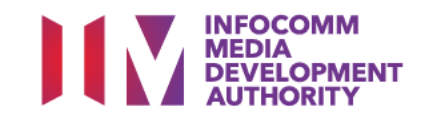

#### Action:

#### **Selection of Subject:**

- 1. Identify and Select Subject
- 2. Select the '<<' Button

| Subject: | Selected                                                 |                         | Available                                                                                                    |   |
|----------|----------------------------------------------------------|-------------------------|----------------------------------------------------------------------------------------------------|---|
| ₹<br>Z   |                                                          | ▲ <b>1.</b><br><<<br>>> | Artificial Intelligence<br>BIOCK Chain<br>Cyber Security<br>Data Analytics<br>Digital Leadership<br>Fintech<br>Immersive Media<br>Internet of Things<br>Quantum Technology<br>TEST FT Code | * |
| Subject: | Selected                                                 |                         | Available                                                                                                    |   |
| \$       | Artificial Intelligence<br>Block Chain<br>Cyber Security | × 2.                    | Data Analytics<br>Digital Leadership<br>Fintech<br>Immersive Media<br>Internet of Things<br>Quantum Technology<br>TEST FT Code                                                             | • |

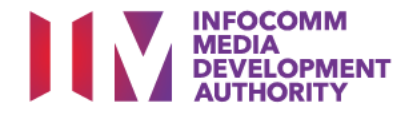

#### Action:

**Selection of Domain Areas:** 

- 1. Identify and Select Relevant Domain Areas
- 2. Select the '<<' Button

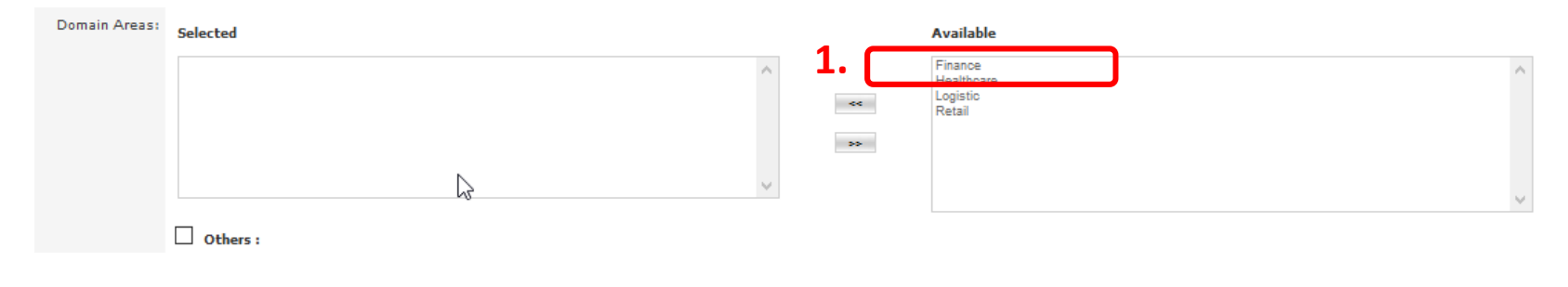

| Domain Areas: | Selected                          |   | 2. | Available |   |
|---------------|-----------------------------------|---|----|-----------|---|
|               | Finance<br>Healthcare<br>Logistic | ^ | ** | Retail    | ^ |
|               |                                   | ~ | ** |           | ~ |

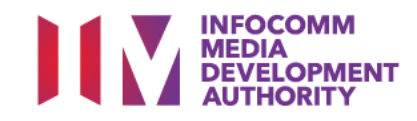

#### Action:

#### Selection of Track-Sub Track:

- 1. Identify and Select Relevant Track-Sub Track
- 2. Select the '<<' Button

#### Note: Track-Sub Track can be chosen maximum 3.

|                    | □ Others :                                                                                                    |                                                                                                    |
|--------------------|----------------------------------------------------------------------------------------------------|----------------------------------------------------------------------------------------------------|
| Track-Sub Track *: | Selected                                                                                                    | Available                                                                                                    |
|                    |                                                                                                    | 1. DATA - BUSINESS INTELLIGENCE<br>A DATA - DATA SCIENCE<br>DATA - DATA SCIENCE<br>INFRASTRUCTURE - CLOUD COMPUTING<br>INFRASTRUCTURE - IMPLEMENTATION, OPERATIONS AND MAINTENA<br>INFRASTRUCTURE - PLANNING AND DESIGN<br>PROFESSIONAL SERVICES - BUSINESS ANALYSIS<br>PROFESSIONAL SERVICES - ENTERPRISE ARCHITECTURE<br>PROFESSIONAL SERVICES - IT CONSULTING AND IMPLEMENTATION<br>SALES AND MARKETING - CHANNEL SALES |
| SF Job Role * :    | Selected                                                                                                    | Available                                                                                                    |
| Track-Sub Track *: | Selected                                                                                                    | Available                                                                                                    |
|                    | DATA - BUSINESS INTELLIGENCE<br>DATA - DATA SCIENCE<br>INFRASTRUCTURE - IMPLEMENTATION, OPERATIONS AND MAINTENA<br>INFRASTRUCTURE - IMPLEMENTATION, OPERATIONS AND MAINTENA | A A A A A A A A A A A A A A A A A A A                                                                                                    |
| SF Job Role * :    | Colocted                                                                                                    | Availabla                                                                                                    |

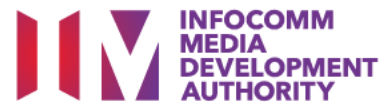

#### Action:

#### Selection of SF Job Role:

- 1. Identify and Select Relevant SF Job Role
- 2. Select the '<<' Button

| SF Job Role * : | Selected                                                                                |           | Available                                                                                                    |
|-----------------|-----------------------------------------------------------------------------------------|-----------|----------------------------------------------------------------------------------------------------|
|                 |                                                                                         | **        | Business Intelligence Director<br>Business Intelligence Manager<br>Chief Data Scientist<br>Chief Digital Officer<br>Chief Information Officer<br>Chief Technology Officer<br>Data Analyst<br>Data Scientist<br>Head of Infrastructure<br>Infrastructure Engineer |
| SF Job Role * : | Selected                                                                                |           | Available                                                                                                    |
| $\searrow$      | Business Intelligence Director<br>Business Intelligence Manager<br>Chief Data Scientist | <b>2.</b> | Chief Digital Officer Chief Information Officer Chief Technology Officer Data Analyst Data Scientist Head of Infrastructure Infrastructure Engineer Infrastructure Executive Infrastructure Manager Senior Data Scientist                                        |
|                 | Others :                                                                                |           |                                                                                                    |

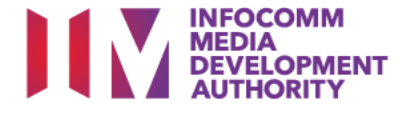

#### Action:

#### Selection of TSC/GSC Proficiency Level:

- 1. Identify and Select Relevant TSC/GSC and Proficiency Level
- 2. Select the '<<' Button

#### Note: TSC/GSC Proficiency Level can be chosen maximum 3.

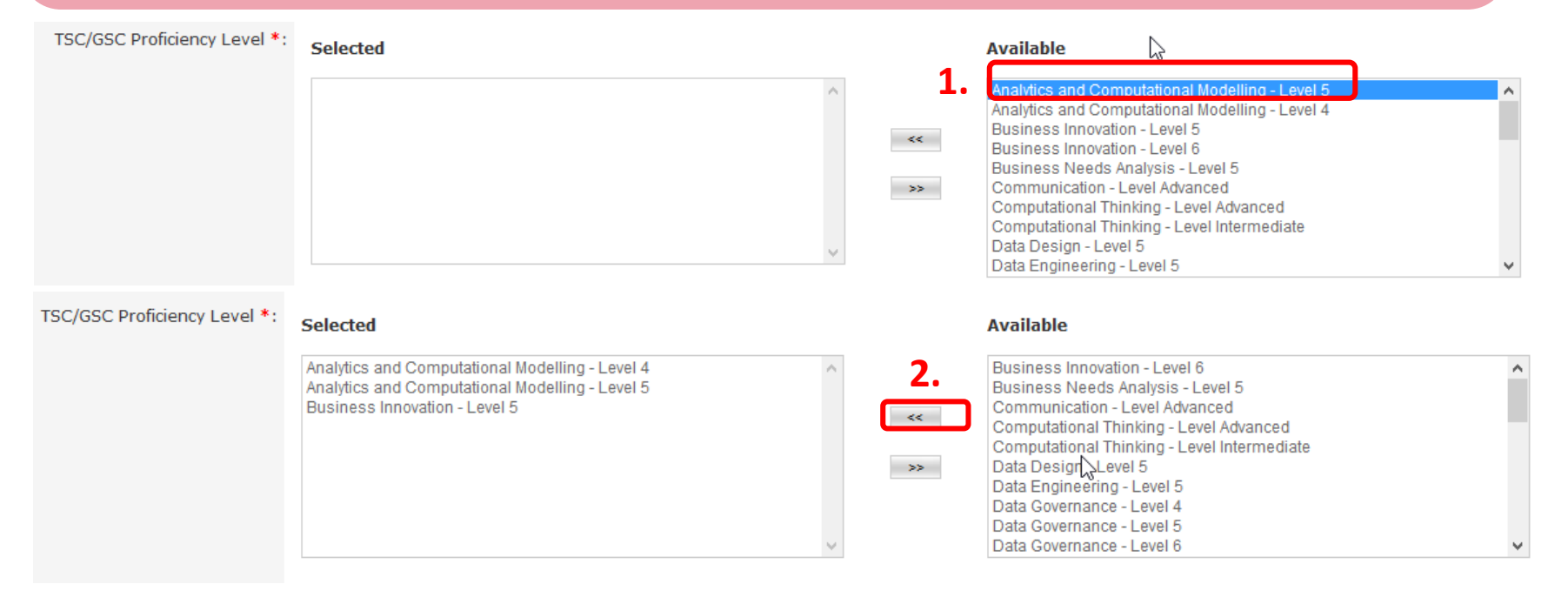

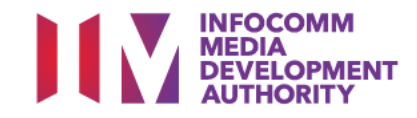

| TRAINING RO             | ADMAP                                                                                                    |                                                                                                    |    |
|-------------------------|----------------------------------------------------------------------------------------------------|----------------------------------------------------------------------------------------------------|----|
| CORE MODU               | JLES                                                                                                    |                                                                                                    |    |
|                         | Total No. of Core Modules * : 1                                                                                                    | Min. No. of Core Modules Completed * : 1                                                                                       | Go |
|                         |                                                                                                    |                                                                                                    |    |
| S/N                     | CORE MODULE TITLE                                                                                                    | DURATION                                                                                                    |    |
| 1.                      | Core Moudle Title1                                                                                                    | 1 Days 🗸 Remove                                                                                                    |    |
|                         |                                                                                                    |                                                                                                    |    |
| ELECTIVE M              | IODULES                                                                                                    |                                                                                                    |    |
| 45                      | Total No. of Elective Modules *: 1                                                                                                    | Min. No. of Elective Modules Completed * : 1                                                                                   | Go |
|                         |                                                                                                    |                                                                                                    |    |
| S/N                     | ELECTIVE MODULE TITLE                                                                                                    | DURATION                                                                                                    |    |
| 1.                      | Eeldive Module Title                                                                                                    | 1 Days 🗸 Remove                                                                                                    |    |
| CERTIFICATIO            | DN ROADMAP                                                                                                    |                                                                                                    |    |
| CORE MODU               |                                                                                                    |                                                                                                    |    |
|                         | JLES                                                                                                    |                                                                                                    |    |
|                         | Total No. of Core Modules * : 1                                                                                                    | Min. No. of Core Modules Completed * : 1                                                                                       | Go |
|                         | Total No. of Core Modules * : 1                                                                                                    | Min. No. of Core Modules Completed * : 1                                                                                       | Go |
| S/N                     | Total No. of Core Modules * : 1                                                                                                    | Min. No. of Core Modules Completed * : 1 DURATION                                                                              | Go |
| S/N<br>1.               | Total No. of Core Modules * : 1 CORE MODULE TITLE Core Module Title 2                                                                      | Min. No. of Core Modules Completed * : 1 DURATION 1 Days V Remove                                                              | Go |
| S/N<br>1.               | Total No. of Core Modules * : 1                                                                                                    | Min. No. of Core Modules Completed * :<br>DURATION 1 Days V Remove                                                             | Go |
| S/N<br>1.<br>ELECTIVE M | Total No. of Core Modules * : 1                                                                                                    | Min. No. of Core Modules Completed * :<br>DURATION<br>1 Days Remove                                                            | Go |
| S/N<br>1.<br>ELECTIVE M | Total No. of Core Modules * : 1 CORE MODULE TITLE Core Module Title 2 COULES Total No. of Elective Modules * : 1                           | Min. No. of Core Modules Completed * : 1 DURATION 1 Days Remove Min. No. of Elective Modules Completed * : 1                   | Go |
| S/N<br>1.<br>ELECTIVE M | Total No. of Core Modules * : 1  CORE MODULE TITLE Core Module Title 2  NODULES Total No. of Elective Modules * : 1                        | Min. No. of Core Modules Completed * : 1 DURATION 1 Days Remove Min. No. of Elective Modules Completed * : 1                   | Go |
| S/N<br>1.<br>ELECTIVE M | Total No. of Core Modules * : 1  CORE MODULE TITLE Core Module Title 2  NODULES Total No. of Elective Modules * : 1  ELECTIVE MODULE TITLE | Min. No. of Core Modules Completed * : 1 DURATION 1 Days Remove Min. No. of Elective Modules Completed * : 1 DURATION DURATION | Go |

#### Action:

Enter the relevant information for Core Modules and Elective Modules of each **TRAINING ROADMAP** and **CERTIFICATION ROADMAP**.

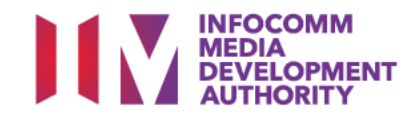

| SF Mapping Section                              | J                                   |    |
|-------------------------------------------------|-------------------------------------|----|
| APPING                                          |                                     |    |
| Total No. of Core Modules *: 1                  | Total No. of Elective Modules * : 1 | Go |
| Core Module 1                                   | Elective Module 1                   |    |
| Title of Core Module 1 Select                   |                                     |    |
| URSE OUTCOMES                                   |                                     |    |
| No. Of Course Outcomes 👩 🛛 Go                   |                                     |    |
| /N DESCRIPTION                                  |                                     |    |
| OPOSED TSC PROFICIENCY LEVEL                    |                                     |    |
| No. of Proficiency Levels 💿 Go                  |                                     |    |
| ROFICIENCY LEVEL CODES & KNOWLEDGE OR ABILITIES |                                     |    |
| URSE MAPPING MATRIX Go 💮                        | N                                   |    |
|                                                 | 13                                  |    |
| Proficiency Level/Knowledge/Abilities           | Course Outcomes                     |    |
|                                                 |                                     |    |
| ICATION ATTACHMENTS                             |                                     |    |

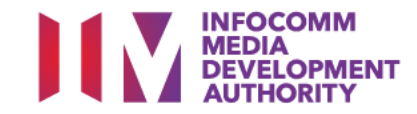

#### In SF Mapping Section,

- 1. Input Core Modules and Elective Modules.
- 2. For each module, input the relevant Course Outcomes.
- 3. Based on the selected TSC/GSC and proficiency level, the associated Proficiency Level Codes & Knowledge or Abilities are displayed.
- 4. Map Course Outcomes against selected TSC/GSC and Proficiency Level Codes, and the associated Knowledge or Abilities.

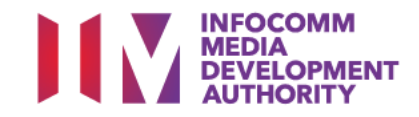

| SF MAPPING                                       |                                            |             |
|--------------------------------------------------|--------------------------------------------|-------------|
| Total No. of Core Modules * : 1 💿                | Total No. of Elective Modules * : 1        |             |
| Core Module 1                                    | Electi                                     | ve 4odule 1 |
| Title of Core Module 1 Sele t                    |                                            | ×           |
| COURSE OUTCOMES                                  |                                            |             |
| No. Of Course Outcomes                           | Go                                         |             |
| S/N DESCRIPTION                                  |                                            |             |
| PROPOSED TSC PROFICIENCY LEVEL                   |                                            |             |
| No. of Proficiency Levels                        | Go                                         |             |
| PROFICIENCY LEVEL CODES & KNOWLEDGE OR ABILITIES |                                            |             |
| COURSE MAPPING MATRIX Go                         | Ν                                          |             |
|                                                  | 2                                          |             |
| Proficiency Level/Knowledge/Abilities            | Course Outcomes                            |             |
| Proficiency Level Code Knowledge or Abilities    |                                            |             |
|                                                  |                                            |             |
|                                                  | Course Fordemannet Application             |             |
|                                                  |                                            |             |
| Action:<br>Enter number of Core                  | e Module Action:<br>Enter number<br>Module | of Elective |

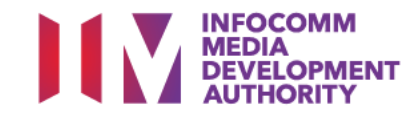

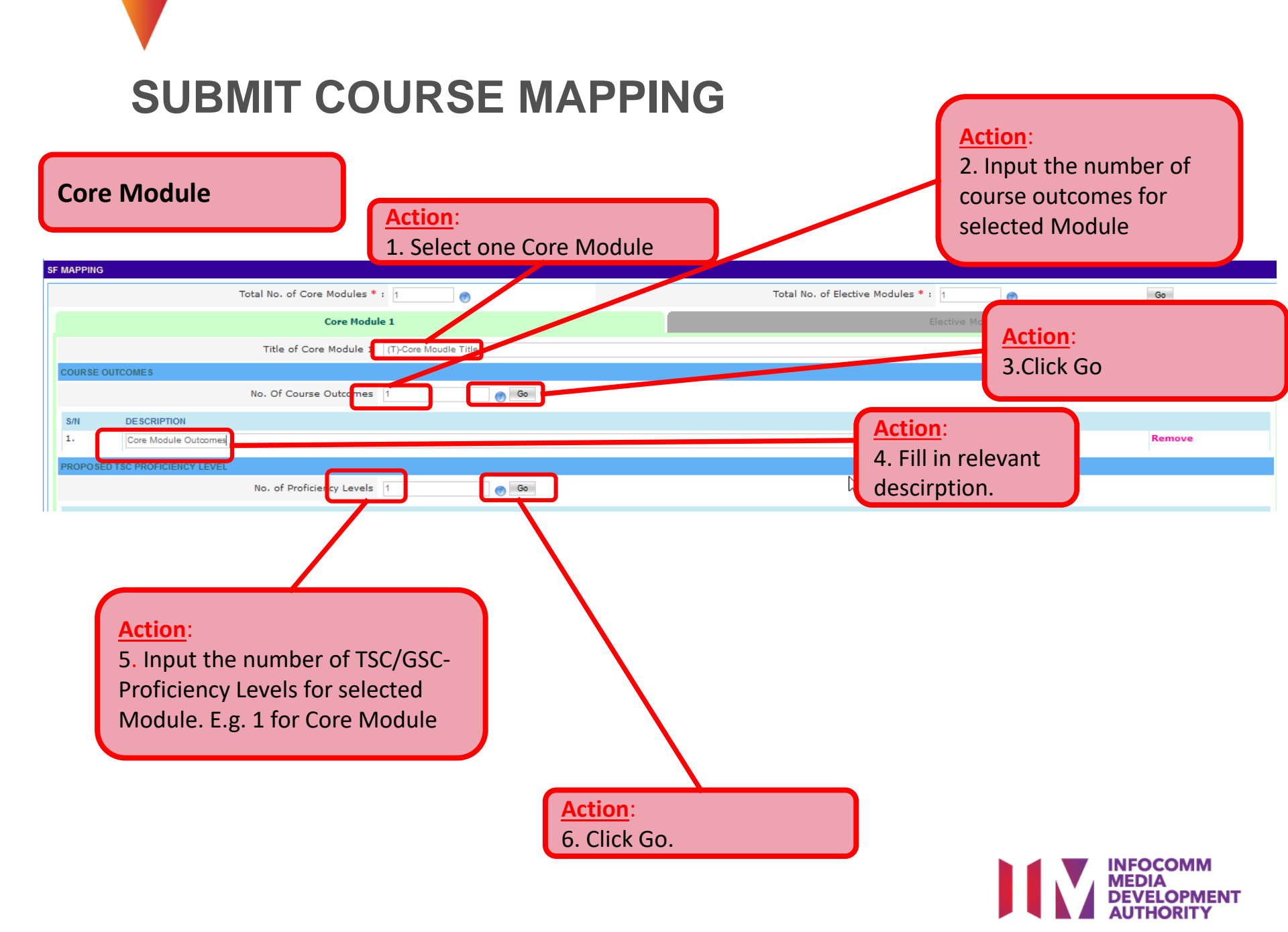

| Core Module                                                                                                    | Action:                                                                                                    |
|----------------------------------------------------------------------------------------------------|----------------------------------------------------------------------------------------------------|
| Total No. of Core Modules * : 1                                                                                                    | Select relevant TSC/GSC-Proficiency level code from drop down                                                                          |
| Core Module 1                                                                                                    | displayed.                                                                                                    |
| Title of Core Module 1 Select                                                                                                    |                                                                                                    |
| COURSE OUTCOMES                                                                                                    |                                                                                                    |
| No. Of Course Outcomes 1                                                                                                    | Go                                                                                                    |
| S/N DESCRIPTION                                                                                                    |                                                                                                    |
| 1.                                                                                                    | Remove                                                                                                    |
| PROPOSED TSC PROFICIENCY LEVEL                                                                                                    |                                                                                                    |
| No. of Proficiency Levels                                                                                                    | Go                                                                                                    |
| PROFICIENCY LEVEL CODES & KNOWLEDGE OR ABILITIES                                                                                                    |                                                                                                    |
| an I                                                                                                    |                                                                                                    |
| Analytics and Computational Modelling - Level 4 ICT-DIT-4001-1 : Demodels to enable the production of desired outcomes.<br>Analytics and Computational Modelling - Level 5 ICT-DIT-5001-1 : Despendent the application of algorithms and modelling techniques to the spearhead the application of algorithms and modelling techniques to the spearhead the spearhead the spearhead techniques to the spearhead techniques techniques to the spearhead techniques techniques tec | evelop and utilise new algorithms and advanced statistical<br>esign advanced statistical and computational models, and<br>new domains. |
| Business Innovation - Level 5 ICT-SNA-5003-1 : Prioritise business i<br>processes to facilitate the creation of an innovative business environ                                                                                                    | nnovation opportunities and design digital architectures and<br>ment. A for the application to be processed.                           |
| • Each file siz                                                                                                    | ze upload is limit to 10MB or less. For files exceeding 10MB, please ip up the files or send the documents directly to IMDA.           |

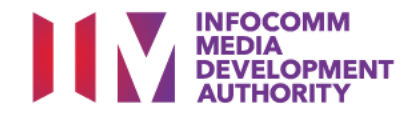

### **Core Module**

| MAPPING                                                                               |                                                                                                    |                                                                                                    |
|---------------------------------------------------------------------------------------|----------------------------------------------------------------------------------------------------|----------------------------------------------------------------------------------------------------|
|                                                                                       | Total No. of Core Modules * : 1                                                                                                    | Total No. of Elective Modules * : 1 🕜                                                              |
|                                                                                       | Core Module 1                                                                                                    | Elective Module 1                                                                                  |
|                                                                                       | Title of Core Module 1 - Select                                                                                                    |                                                                                                    |
| COURSE OUTCOMES                                                                       |                                                                                                    | TSC/GSC-Proficiency Level Codes &                                                                  |
|                                                                                       | No. Of Course Outcomes 1                                                                                                    | associated Knowledge or Abilities                                                                  |
| S/N DESCRIPTION                                                                       |                                                                                                    | details will appear                                                                                |
| PROPOSED TSC PROFICIENC                                                               | YLEVEL                                                                                                    |                                                                                                    |
|                                                                                       | No. of Proficiency Levels 1 👩 Go                                                                                                    |                                                                                                    |
| PROFICIENCY LEVEL CODES                                                               | & KNOWLEDGE OR ABILITIES                                                                                                    |                                                                                                    |
| Analytics and Computational I<br>1. ICT-DIT-4001-1 : Develop and<br>ICT-DIT-4001-1-A1 | Modelling - Level 4<br>utilise new algorithms and advanced statistical models to enable the production of desired o<br>Evaluate prospective analytical tools and platforms for their functi | utcomes.  Remove<br>onal capabilities and ability to meet requirement: of the analytic environment |
| ICT-DIT-4001-1-A2                                                                     | Develop new algorithms to enable the learning, improvement, add                                                                                                    | aptation or reproduction of outcomes                                                               |
| ICT-DIT-4001-1-A3                                                                     | Develop regression models, including linear, multiple and logistic r                                                                                                    | regression models                                                                                  |
| ICT-DIT-4001-1-A4                                                                     | Develop mathematical models to isolate trends and optimise data                                                                                                    | -driven decision making                                                                            |
| ICT-DIT-4001-1-A5                                                                     | Create learning models with a discrete set of environment states,                                                                                                    | actions and reinforcement signals                                                                  |
| ICT-DIT-4001-1-A6                                                                     | Develop testing procedures to evaluate the data model                                                                                                    |                                                                                                    |
| ICT-DIT-4001-1-A7                                                                     | Analyse root causes of any issues highlighted                                                                                                    |                                                                                                    |
| ICT-DIT-4001-1-A8                                                                     | Facilitate changes to statistical models, to optimise performance a                                                                                                    | nd yield intended outcomes                                                                         |
| ICT-DIT-4001-1-A9                                                                     | Apply complex and advanced statistical analysis and modelling ter                                                                                                    | chniques                                                                                           |
| ICT-DIT-4001-1-A10                                                                    | Uncover underlying relationships among different variables                                                                                                    |                                                                                                    |
| ICT-DIT-4001-1-K1                                                                     | Range of statistical and advanced computational modelling technic                                                                                                    | lues                                                                                               |
| ICT-DIT-4001-1-K2                                                                     | Advanced mathematical models and theories                                                                                                    |                                                                                                    |
| ICT-DIT-4001-1-K3                                                                     | Elements of various algorithms                                                                                                    |                                                                                                    |
| ICT-DIT-4001-1-K4                                                                     | Features and applicability of various data models                                                                                                    |                                                                                                    |
| ICT-DIT-4001-1-K5                                                                     | Features, pros and cons of various statistical approaches, algorith                                                                                                    | ms and tools                                                                                       |
| ICT-DIT-4001-1-K6                                                                     | Testing procedures to evaluate statistical models                                                                                                    |                                                                                                    |
|                                                                                       |                                                                                                    |                                                                                                    |

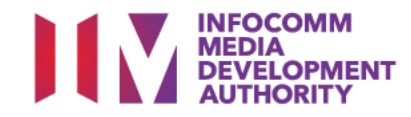

| Core Mod                                 | ule                                                                                                    | Action<br>Check<br>mappin                                          | the relevant boxe<br>og matrix for the r | es in the<br>mapping of the |
|------------------------------------------|----------------------------------------------------------------------------------------------------|--------------------------------------------------------------------|------------------------------------------|-----------------------------|
| DIT-4001-1-A6                            | Develop testing procedures to evaluate the da                                                                                                    | ita model                                                          |                                          | independent of the          |
| -DIT-4001-1-A7                           | Analyse root causes of any issues highlighted                                                                                                    | Course                                                             | Outcomes to Kno                          | wledge or                   |
| -DIT-4001-1-A8                           | Facilitate changes to statistical models, to opt                                                                                                    | timise performance and vield inte                                  |                                          |                             |
| -DIT-4001-1-A9                           | Apply complex and advanced statistical analys                                                                                                    | sis and modelling techniques Abilitie                              | S                                        |                             |
| -DIT-4001-1-A10                          | Uncover underlying relationships among differe                                                                                                    | ent variables                                                      | -                                        |                             |
| -DIT-4001-1-K1                           | Range of statistical and advanced computation                                                                                                    | nal modelling techniques                                           |                                          |                             |
| -DIT-4001-1-K2                           | Advanced mathematical models and theories                                                                                                    |                                                                    |                                          |                             |
| -DIT-4001-1-K3                           | Elements of various algorithms                                                                                                    |                                                                    |                                          |                             |
| -DIT-4001-1-K4                           | Features and applicability of various data mode                                                                                                    | els                                                                |                                          |                             |
| -DIT-4001-1-K5                           | Features, pros and cons of various statistical a                                                                                                    | approaches, algorithms and tools                                   |                                          |                             |
| -D11-4001-1-K7                           | Impact of changes to algorithms and models o                                                                                                    | in performance outcomes                                            |                                          |                             |
|                                          |                                                                                                    |                                                                    |                                          |                             |
| Proficiency Level                        | /Knowledge/Abilities                                                                                                    |                                                                    | Course Outcomes                          |                             |
|                                          | and the states                                                                                                    |                                                                    |                                          |                             |
| Proficiency Level Code                   | Knowledge or Abilities                                                                                                    | 1                                                                  |                                          | 2                           |
| Proficiency Level Code<br>ICT-DIT-4001-1 | Knowledge or Abilities<br>ICT-DIT-4001-1-A1                                                                                                    | 1                                                                  |                                          | 2                           |
| Proficiency Level Code<br>ICT-DIT-4001-1 | Knowledge or Abilities<br>ICT-DIT-4001-1-A1<br>ICT-DIT-4001-1-A2                                                                                                    |                                                                    |                                          | 2                           |
| Proficiency Level Code<br>ICT-DIT-4001-1 | Knowledge or Abilities<br>ICT-DIT-4001-1-A1<br>ICT-DIT-4001-1-A2<br>ICT-DIT-4001-1-A3                                                                                                    |                                                                    |                                          | 2                           |
| Proficiency Level Code<br>ICT-DIT-4001-1 | Knowledge or Abilities           ICT-DIT-4001-1-A1           ICT-DIT-4001-1-A2           ICT-DIT-4001-1-A3                                                                                                    |                                                                    |                                          |                             |
| Proficiency Level Code<br>ICT-DIT-4001-1 | Knowledge or Abilities           ICT-DIT-4001-1-A1           ICT-DIT-4001-1-A2           ICT-DIT-4001-1-A3           ICT-DIT-4001-1-A4                                                                                                    | 1<br>2<br>2<br>2<br>2<br>2<br>2<br>2<br>2<br>2<br>2<br>2<br>2<br>2 | N                                        | 2<br>                       |
| Proficiency Level Code<br>ICT-DIT-4001-1 | Knowledge or Abilities           ICT-DIT-4001-1-A1           ICT-DIT-4001-1-A2           ICT-DIT-4001-1-A3           ICT-DIT-4001-1-A4           ICT-DIT-4001-1-A5                                                                                                    |                                                                    |                                          |                             |
| Proficiency Level Code<br>ICT-DIT-4001-1 | Knowledge or Abilities           ICT-DIT-4001-1-A1           ICT-DIT-4001-1-A2           ICT-DIT-4001-1-A3           ICT-DIT-4001-1-A4           ICT-DIT-4001-1-A5           ICT-DIT-4001-1-A6                                                                                                    |                                                                    |                                          |                             |
| Proficiency Level Code<br>ICT-DIT-4001-1 | Knowledge or Abilities           ICT-DIT-4001-1-A1           ICT-DIT-4001-1-A2           ICT-DIT-4001-1-A3           ICT-DIT-4001-1-A4           ICT-DIT-4001-1-A5           ICT-DIT-4001-1-A6                                                                                                    |                                                                    | <u>⊳</u>                                 |                             |
| Proficiency Level Code<br>ICT-DIT-4001-1 | Knowledge or Abilities           ICT-DIT-4001-1-A1           ICT-DIT-4001-1-A2           ICT-DIT-4001-1-A3           ICT-DIT-4001-1-A4           ICT-DIT-4001-1-A5           ICT-DIT-4001-1-A6           ICT-DIT-4001-1-A7                                                                                                    | 1<br>✓<br>✓<br>✓<br>✓<br>✓<br>✓<br>✓<br>✓<br>✓                     |                                          |                             |
| Proficiency Level Code<br>ICT-DIT-4001-1 | Knowledge or Abilities           ICT-DIT-4001-1-A1           ICT-DIT-4001-1-A2           ICT-DIT-4001-1-A3           ICT-DIT-4001-1-A4           ICT-DIT-4001-1-A5           ICT-DIT-4001-1-A6           ICT-DIT-4001-1-A7           ICT-DIT-4001-1-A8                                                                                                    |                                                                    |                                          |                             |
| Proficiency Level Code<br>ICT-DIT-4001-1 | Knowledge or Abilities           ICT-DIT-4001-1-A1           ICT-DIT-4001-1-A2           ICT-DIT-4001-1-A3           ICT-DIT-4001-1-A4           ICT-DIT-4001-1-A5           ICT-DIT-4001-1-A6           ICT-DIT-4001-1-A7           ICT-DIT-4001-1-A8           ICT-DIT-4001-1-A9                                                                                                    |                                                                    |                                          |                             |
| Proficiency Level Code<br>ICT-DIT-4001-1 | Knowledge or Abilities<br>ICT-DIT-4001-1-A1           ICT-DIT-4001-1-A2           ICT-DIT-4001-1-A3           ICT-DIT-4001-1-A4           ICT-DIT-4001-1-A5           ICT-DIT-4001-1-A6           ICT-DIT-4001-1-A7           ICT-DIT-4001-1-A8           ICT-DIT-4001-1-A9                                                                                                    |                                                                    |                                          |                             |
| Proficiency Level Code<br>ICT-DIT-4001-1 | Knowledge or Abilities<br>ICT-DIT-4001-1-A1           ICT-DIT-4001-1-A2           ICT-DIT-4001-1-A3           ICT-DIT-4001-1-A4           ICT-DIT-4001-1-A5           ICT-DIT-4001-1-A6           ICT-DIT-4001-1-A7           ICT-DIT-4001-1-A8           ICT-DIT-4001-1-A9           ICT-DIT-4001-1-A10                                                                                                    | 1                                                                  |                                          |                             |
| Proficiency Level Code<br>ICT-DIT-4001-1 | Knowledge or Abilities<br>ICT-DIT-4001-1-A1           ICT-DIT-4001-1-A2           ICT-DIT-4001-1-A3           ICT-DIT-4001-1-A4           ICT-DIT-4001-1-A5           ICT-DIT-4001-1-A6           ICT-DIT-4001-1-A7           ICT-DIT-4001-1-A8           ICT-DIT-4001-1-A9           ICT-DIT-4001-1-A10           ICT-DIT-4001-1-K1                                                                                                    |                                                                    |                                          |                             |
| Proficiency Level Code<br>ICT-DIT-4001-1 | Knowledge or Abilities           ICT-DIT-4001-1-A1           ICT-DIT-4001-1-A2           ICT-DIT-4001-1-A3           ICT-DIT-4001-1-A4           ICT-DIT-4001-1-A5           ICT-DIT-4001-1-A6           ICT-DIT-4001-1-A7           ICT-DIT-4001-1-A8           ICT-DIT-4001-1-A9           ICT-DIT-4001-1-A10           ICT-DIT-4001-1-K1                                                                                                    |                                                                    |                                          |                             |
| Proficiency Level Code<br>ICT-DIT-4001-1 | Knowledge or Abilities           ICT-DIT-4001-1-A1           ICT-DIT-4001-1-A2           ICT-DIT-4001-1-A3           ICT-DIT-4001-1-A3           ICT-DIT-4001-1-A4           ICT-DIT-4001-1-A5           ICT-DIT-4001-1-A6           ICT-DIT-4001-1-A7           ICT-DIT-4001-1-A8           ICT-DIT-4001-1-A9           ICT-DIT-4001-1-K1           ICT-DIT-4001-1-K2           ICT-DIT-4001-1-K2                                                                              |                                                                    |                                          |                             |
| Proficiency Level Code<br>ICT-DIT-4001-1 | Knowledge or Abilities<br>ICT-DIT-4001-1-A1           ICT-DIT-4001-1-A2           ICT-DIT-4001-1-A3           ICT-DIT-4001-1-A4           ICT-DIT-4001-1-A5           ICT-DIT-4001-1-A6           ICT-DIT-4001-1-A7           ICT-DIT-4001-1-A8           ICT-DIT-4001-1-A9           ICT-DIT-4001-1-K1           ICT-DIT-4001-1-K2           ICT-DIT-4001-1-K2                                                                                                    |                                                                    |                                          |                             |
| Proficiency Level Code<br>ICT-DIT-4001-1 | Knowledge or Abilities<br>ICT-DIT-4001-1-A1           ICT-DIT-4001-1-A2           ICT-DIT-4001-1-A3           ICT-DIT-4001-1-A4           ICT-DIT-4001-1-A5           ICT-DIT-4001-1-A6           ICT-DIT-4001-1-A7           ICT-DIT-4001-1-A8           ICT-DIT-4001-1-A9           ICT-DIT-4001-1-K1           ICT-DIT-4001-1-K1           ICT-DIT-4001-1-K2           ICT-DIT-4001-1-K3           ICT-DIT-4001-1-K3                                                         |                                                                    |                                          | 2<br>                       |
| Proficiency Level Code<br>ICT-DIT-4001-1 | Knowledge or Abilities<br>ICT-DIT-4001-1-A1           ICT-DIT-4001-1-A2           ICT-DIT-4001-1-A3           ICT-DIT-4001-1-A4           ICT-DIT-4001-1-A5           ICT-DIT-4001-1-A6           ICT-DIT-4001-1-A7           ICT-DIT-4001-1-A8           ICT-DIT-4001-1-A9           ICT-DIT-4001-1-K1           ICT-DIT-4001-1-K1           ICT-DIT-4001-1-K2           ICT-DIT-4001-1-K3           ICT-DIT-4001-1-K4                                                         | 1  / / / / / / / / / / / / / / / / / /                             |                                          |                             |
| Proficiency Level Code<br>ICT-DIT-4001-1 | Knowledge or Abilities<br>ICT-DIT-4001-1-A1           ICT-DIT-4001-1-A2           ICT-DIT-4001-1-A3           ICT-DIT-4001-1-A4           ICT-DIT-4001-1-A5           ICT-DIT-4001-1-A6           ICT-DIT-4001-1-A7           ICT-DIT-4001-1-A8           ICT-DIT-4001-1-A9           ICT-DIT-4001-1-K1           ICT-DIT-4001-1-K1           ICT-DIT-4001-1-K2           ICT-DIT-4001-1-K3           ICT-DIT-4001-1-K4           ICT-DIT-4001-1-K5           ICT-DIT-4001-1-K6 |                                                                    |                                          |                             |

INFOCOMM MEDIA DEVELOPMENT AUTHORITY

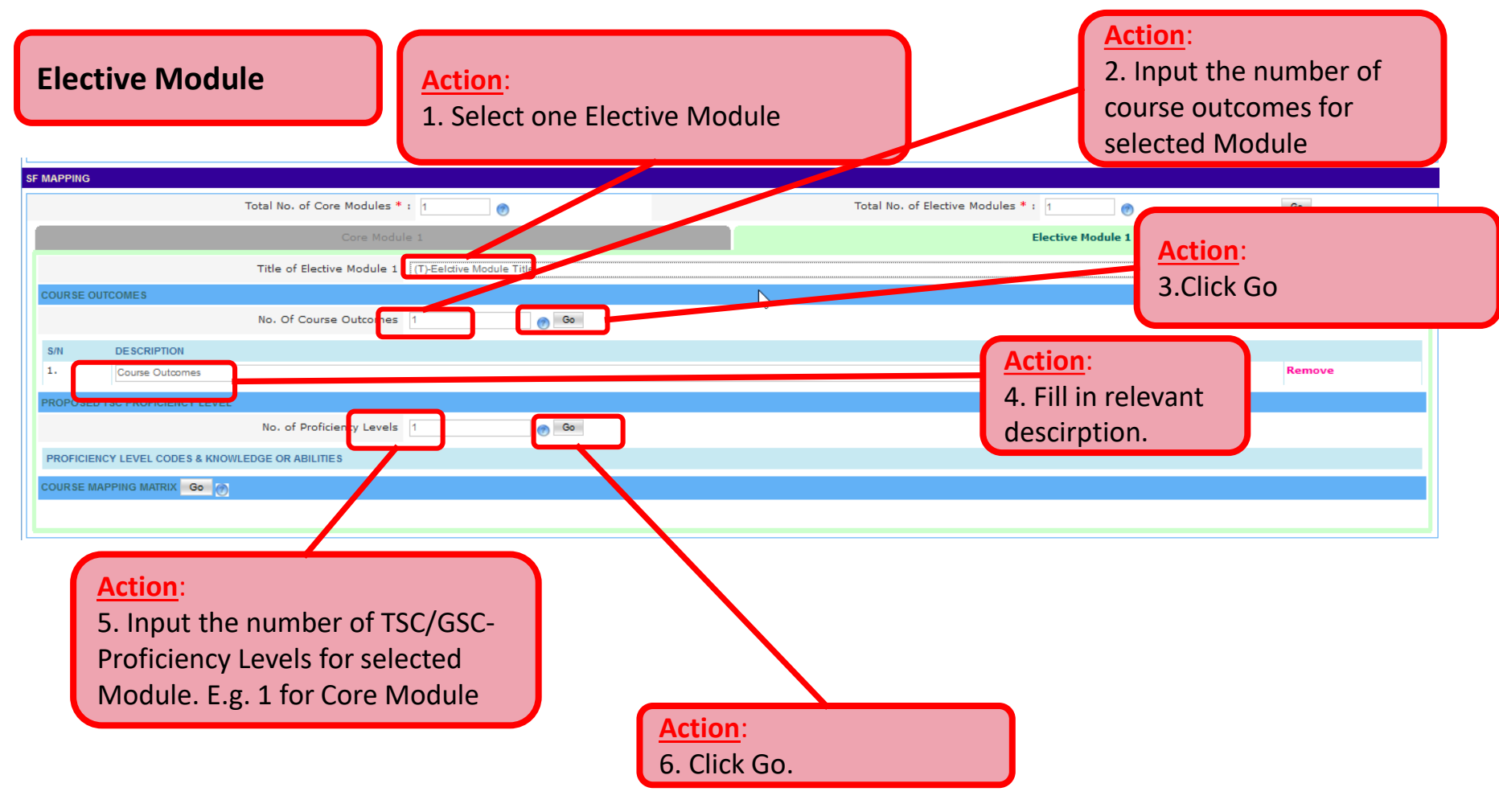

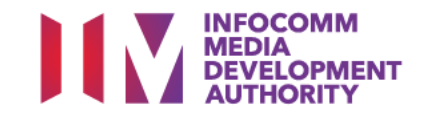

| Elective Module                                                                                                    |                                                                                |
|----------------------------------------------------------------------------------------------------|--------------------------------------------------------------------------------|
| Core Module 1                                                                                                    |                                                                                |
| Title of Elective Module 1 (T)-t1                                                                                                | Action:                                                                        |
| COURSE OUTCOMES                                                                                                    | Select relevant TSC/GSC-Proficiency level code from drop down                  |
| No. Of Course Outcomes 1                                                                                                    | list and the associated Knowledge and Abilities will be                        |
| S/N DESCRIPTION                                                                                                    | bevelazib                                                                      |
| 1. [t                                                                                                    | uispidyeu.                                                                     |
| PROPOSED TSC PROFICIENCY LEVEL                                                                                                   |                                                                                |
| No. of Proficiency Levels 1                                                                                                    | Go                                                                             |
| PROFICIENCY LEVEL CODES & KNOWLEDGE OR ABILITIES                                                                                 |                                                                                |
| q                                                                                                    |                                                                                |
| Rol Analytics and Computational Modelling - Level 4 ICT-DIT-4001-1 : Develop                                                     | and utilise new algorithms and advanced statistical models to enable the       |
| production of desired outcoming.                                                                                                 |                                                                                |
| Analytics and Computational Modelling - Level 5 ICT-DIT-5001-1 : Design a<br>algorithms and modelling techniques to new domains. | dvanced statistical and computational models, and spearhead the application of |
| Business Innovation - Level 6 ICT-SNA-6003-1 : Inspire a culture of busine                                                       | ss and digital innovation within and beyond the organisation.                  |
|                                                                                                    |                                                                                |
|                                                                                                    |                                                                                |

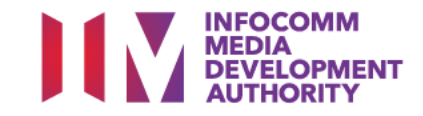

| lective Modu                                                                                          | ıle                                                                                                    |                                                                  |     |  |
|----------------------------------------------------------------------------------------------------|----------------------------------------------------------------------------------------------------|------------------------------------------------------------------|-----|--|
| MAPPING                                                                                               |                                                                                                    |                                                                  |     |  |
|                                                                                                    | Total No. of Core Modules * : 1                                                                                                    | Total No. of Elective Modules *: 1                               | Go  |  |
| 2                                                                                                    | Core Module 1                                                                                                    | Elective Module 1                                                |     |  |
|                                                                                                    | Title of Elective Module 1 (T)-t1                                                                                                    |                                                                  | ~   |  |
| COURSE OUTCOMES                                                                                       |                                                                                                    | Proficiency Level Codes &                                        |     |  |
|                                                                                                    | No. Of Course Outcomes 1                                                                                                    | Knowledge or Abilities details will                              |     |  |
| S/N DESCRIPTION<br>1. t                                                                               |                                                                                                    | appear                                                           | ove |  |
| PROPOSED TSC PROFICIENCY                                                                              | No. of Proficiency Levels 1 @ Go                                                                                                    |                                                                  |     |  |
| Analytics and Computational M                                                                         | is INFOVELEDEE OF ADILITIES<br>iodeling - Level 5<br>ced statistical and computational models, and spearhead the application of algorit | ithms and modelling techniques to new domains I                  |     |  |
| ICT-DIT-5001-1-A1                                                                                     | Direct data analytics and statistical modelling efforts acro                                                                            | oss the organisation                                             |     |  |
| ICT-DIT-5001-1-A2                                                                                     | Make decisions on appropriate data analytics and compu                                                                                  | Itational methodologies to the problem                           |     |  |
| ICT-DIT-5001-1-A3                                                                                     | Design complex or advanced statistical and computationa                                                                                 | al models                                                        |     |  |
| ICT-DIT-5001-1-A4                                                                                     | Evaluate a broad range of algorithms and advanced com                                                                                   | putational methods to determine suitability for business context |     |  |
| ICT-DIT-5001-1-A5                                                                                     | Spearhead the application of algorithms, models and con                                                                                 | nputational techniques to new domains                            |     |  |
| ICT-DIT-5001-1-A6                                                                                     | Establish guidelines for the creation and selection of effect                                                                           | ctive algorithms and statistical models                          |     |  |
| ICT-DIT-5001-1-A7                                                                                     | Synthesise critical findings and insights to address a sign                                                                             | ificant business need or problem                                 |     |  |
| ICT-DIT-5001-1-K1 Industry developments and trends in analytics, algorithms and statistical modelling |                                                                                                    |                                                                  |     |  |
| ICT-DIT-5001-1-K2                                                                                     | New and emerging data analytics and modelling tools and                                                                                 | d methodologies                                                  |     |  |
| ICT-DIT-5001-1-K3                                                                                     | Broad range of algorithms and advanced programming to                                                                                   | echniques                                                        |     |  |
| ICT-DIT-5001-1-K4                                                                                     | Elements of complex or advanced algorithms and compu                                                                                    | utational models                                                 |     |  |
| ICT-DIT-5001-1-K5                                                                                     | Applicability of various data analytics methodologies and                                                                               | i techniques to address different business issues                |     |  |
| ·                                                                                                    |                                                                                                    |                                                                  |     |  |

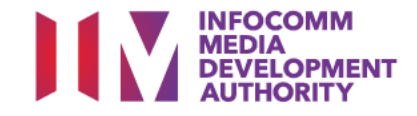

#### **Elective Module**

#### **PROFICIENCY LEVEL CODES & KNOWLEDGE OR ABILITIES**

| Analytics and Computational Modelling - Le<br>1. ICT-DIT-5001-1 : Design advanced statistic | evel 5<br>sal and computational models, and spearhead the application of algorithms and modelling techniques to new doma | Act       |
|---------------------------------------------------------------------------------------------|----------------------------------------------------------------------------------------------------|-----------|
| ICT-DIT-5001-1-A1                                                                           | Direct data analytics and statistical modelling efforts across the organisation                                          |           |
| ICT-DIT-5001-1-A2                                                                           | Make decisions on appropriate data analytics and computational methodologies to the probler                              | Cn        |
| ICT-DIT-5001-1-A3                                                                           | Design complex or advanced statistical and computational models                                                          | ma        |
| ICT-DIT-5001-1-A4                                                                           | Evaluate a broad range of algorithms and advanced computational methods to determine suit                                | IIId      |
| ICT-DIT-5001-1-A5                                                                           | Spearhead the application of algorithms, models and computational techniques to new domain                               | Co        |
| ICT-DIT-5001-1-A6                                                                           | Establish guidelines for the creation and selection of effective algorithms and statistical model                        | 00        |
| ICT-DIT-5001-1-A7                                                                           | Synthesise critical findings and insights to address a significant business need or problem                              | Abi       |
| ICT-DIT-5001-1-K1                                                                           | Industry developments and trends in analytics, algorithms and statistical modelling                                      |           |
| ICT-DIT-5001-1-K2                                                                           | New and emerging data analytics and modelling tools and methodologies                                                    |           |
| ICT-DIT-5001-1-K3                                                                           | Broad range of algorithms and advanced programming techniques                                                            |           |
| ICT-DIT-5001-1-K4                                                                           | Elements of complex or advanced algorithms and computational models                                                      |           |
| ICT-DIT-5001-1-K5                                                                           | Applicability of various data analytics methodologies and techniques to add cas different busine                         | ss issues |

#### Action:

Check the relevant boxes in the mapping matrix for the mapping of the Course Outcomes to Knowledge or Abilities

#### COURSE MAPPING MATRIX Go 💮

| Proficionary Loyal / Knowledge / Abilities |                        | Course       | Putromor |
|--------------------------------------------|------------------------|--------------|----------|
| Proficiency Level / I                      | Knowledge or Abilities | t            | Dutcomes |
| Proficiency Level Code                     | knowledge or Adlittles |              | 2        |
| ICT-DIT-5001-1                             | ICT-DIT-5001-1-A1      |              |          |
|                                            | ICT-DIT-5001-1-A2      |              |          |
|                                            | ICT-DIT-5001-1-A3      | $\checkmark$ |          |
|                                            | ICT-DIT-5001-1-A4      | $\checkmark$ |          |
|                                            | ICT-DIT-5001-1-A5      |              |          |
|                                            | ICT-DIT-5001-1-A6      | $\checkmark$ |          |
|                                            | ICT-DIT-5001-1-A7      |              |          |
|                                            | ICT-DIT-5001-1-K1      |              |          |
|                                            | ICT-DIT-5001-1-K2      |              |          |
|                                            | ICT-DIT-5001-1-K3      |              |          |
|                                            | ICT-DIT-5001-1-K4      |              |          |
|                                            | ICT-DIT-5001-1-K5      |              |          |

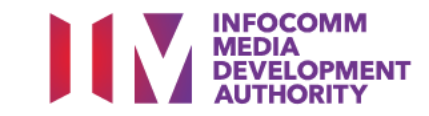

### **Upload Supporting Documents**

| N2                      |                                    |                                                                       |                                                      |  |  |  |  |
|-------------------------|------------------------------------|-----------------------------------------------------------------------|------------------------------------------------------|--|--|--|--|
|                         | ICT-DIT-4001-1-K6                  |                                                                       |                                                      |  |  |  |  |
|                         | ICT-DIT-4001-1-K7                  | Π                                                                     |                                                      |  |  |  |  |
|                         |                                    |                                                                       |                                                      |  |  |  |  |
| APPLICATION ATTACHMENTS |                                    |                                                                       |                                                      |  |  |  |  |
|                         | Checklist for Cour                 | se Endorsement Application                                            |                                                      |  |  |  |  |
|                         | Please ensure                      | e all the required supporting documents are provided to IMDA for the  | application to be processed.                         |  |  |  |  |
|                         | Each file size                     | upload is limit to 10MB or less. For files exceeding 10MB, please zip | up the files or send the documents directly to IMDA. |  |  |  |  |
|                         | Max 1 Attach     Attachment r      | ment Files.                                                           |                                                      |  |  |  |  |
|                         |                                    |                                                                       |                                                      |  |  |  |  |
|                         | Documents in Attached Files : Lest |                                                                       |                                                      |  |  |  |  |
|                         |                                    |                                                                       |                                                      |  |  |  |  |
|                         | Upload Files : UPLOADED FILES      |                                                                       |                                                      |  |  |  |  |
|                         | Step by Step Gu                    | ide for Registration.pdf                                              |                                                      |  |  |  |  |
|                         | Browse No f                        | ile selected.                                                         |                                                      |  |  |  |  |
|                         |                                    | Cancel Sale as Draft Submit for Avenue                                |                                                      |  |  |  |  |
|                         |                                    |                                                                       |                                                      |  |  |  |  |
|                         |                                    |                                                                       |                                                      |  |  |  |  |
|                         |                                    |                                                                       |                                                      |  |  |  |  |
|                         |                                    |                                                                       |                                                      |  |  |  |  |
|                         |                                    |                                                                       |                                                      |  |  |  |  |
|                         |                                    |                                                                       |                                                      |  |  |  |  |
|                         |                                    |                                                                       |                                                      |  |  |  |  |
| Action:                 |                                    | Action:                                                               |                                                      |  |  |  |  |
| Linload Ne              | cessary Supporting                 | Action.                                                               |                                                      |  |  |  |  |
| opida Ne                | cessary supporting                 | Select on 'Submit for A                                               | Approvaľ                                             |  |  |  |  |
| Document                | S                                  |                                                                       |                                                      |  |  |  |  |

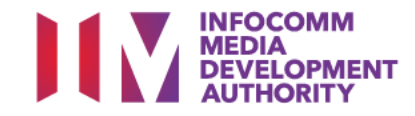

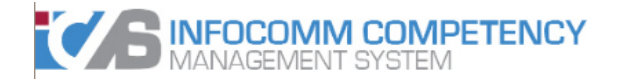

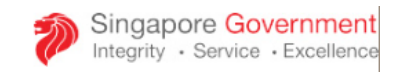

Feedback

Welcome, Ashley

Sitemap

Contact

A+

The Testing , Course Provider Administrative Officer (CITREP)

| INBOX                               | NEW COURSE/CERTIFICATION ENDORSEMENT DETAILS                                                                                                    |
|-------------------------------------|----------------------------------------------------------------------------------------------------|
| MENU                                | New Course/Certification Endorsement successfully submitted.                                                                                                    |
| Course/Certification<br>Endorsement | Your Application Reference Id is : 20181121/00/CE/201903/002900                                                                                                    |
| Trainee Enrolment                   | We will process your application upon receipt of the administration fees(s). Please send the administration fee(s) via cheque or through GIRO/Wire Transfer to IMDA. |
| Claim Application                   | If you have not uploaded the required supporting documents earlier, please send to:                                                                                  |
| User Account Administration         | CITREP Administrator                                                                                                    |
| Organisation Account                | IMDA Singapore                                                                                                    |
| SWITCH USER                         | 10 Pasir Panjang Road                                                                                                    |
| ROLE/PROGRAMME                      | #03-01 Mapletree Business City                                                                                                    |
| LOG OUT                             | Singapore 117438                                                                                                    |
|                                     | OK OK                                                                                                    |
|                                     |                                                                                                    |
|                                     |                                                                                                    |
|                                     |                                                                                                    |
|                                     |                                                                                                    |

Select the 'OK' button to go back

- System will generate the acknowledge confirmation email when the New Application is submitted successfully by AO to AA.
- Important: AA needs to approve the New Application so that the application will be submitted to IMDA for review

Action:

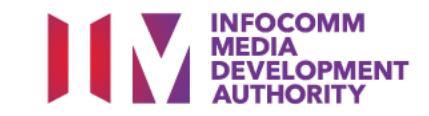

### AA approval for NICF/SF (Skill Framework) course mapping > Login to ICMS

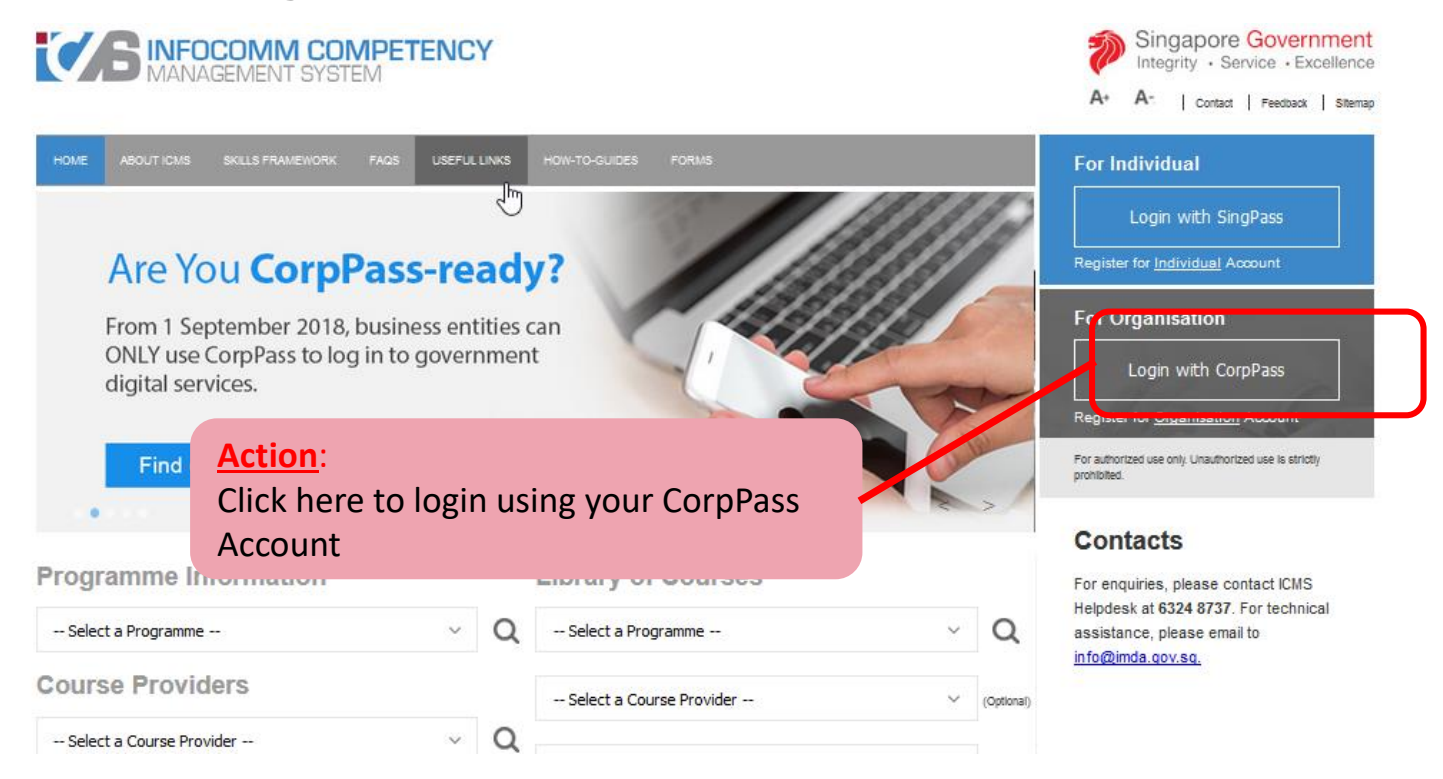

**Note:** For Organisation, CorpPass login is required.

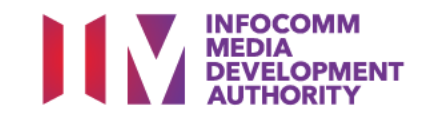

User Role Selection: Screen is skipped if the registered user has only 1 role in ICMS

| C      | BINFOCOMM COMPETENCY<br>MANAGEMENT SYSTEM                         | Į.              | Singapore Government<br>Integrity · Service · Excellence |
|--------|-------------------------------------------------------------------|-----------------|----------------------------------------------------------|
|        |                                                                   | A+              | A- Contact Feedback Sitemap                              |
| HOME   | ABOUT ICMS SKILLS FRAMEWORK FAQS USEFUL LINKS HOW-TO-GUIDES FORMS |                 |                                                          |
| PROGR  | AMME TYPE ACCESS                                                  |                 |                                                          |
|        | Programme Type * : O CITREP O T-Assist Media Courses              |                 |                                                          |
| YOUR L | ISER ROLES                                                        |                 |                                                          |
|        | Name of Organisation : The Testing                                | Action:         |                                                          |
| S/N    | ROLE                                                              | Select CP AA or |                                                          |
| 1.     | Course Provider Approving Authority(CP AA )                       | CO AA role      |                                                          |
|        | Back Logout                                                       | (whichever      |                                                          |
|        |                                                                   | applicable)     |                                                          |

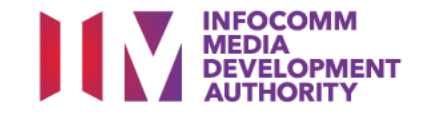

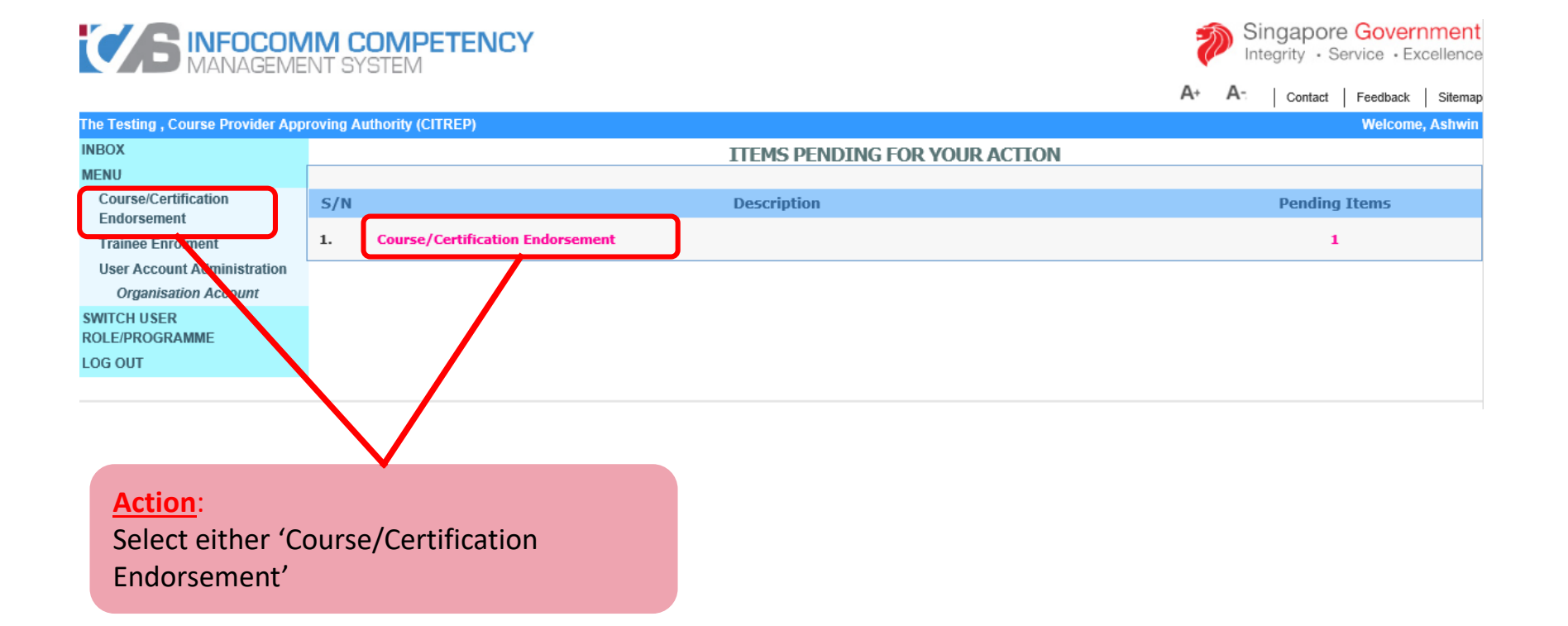

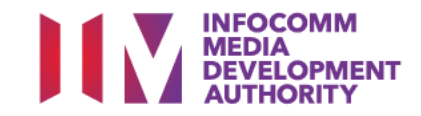

| COURSE/CERTIFICATION ENDORSEMENT S   | EARCH                         |    |   |   |    |
|--------------------------------------|-------------------------------|----|---|---|----|
| Course/Certification ID :            |                               |    |   |   |    |
| Course/Certification Title :         |                               |    |   |   |    |
| CP AA Submission Date From :         | (dd/mm/yyyy) <b>To</b>        |    |   |   |    |
| CE Validate Period Start Date From : | (dd/mm/yyyy) <b>To</b>        |    |   |   |    |
| Programme Name :                     | Select                        |    |   |   |    |
| Status :                             | Select                        |    |   |   |    |
| Show Only Pending Items :            |                               |    |   |   |    |
|                                      | Search Find Track & Sub Track |    |   |   |    |
|                                      |                               | << | < | > | >> |

| S/N | Course/Certification ID      | Course/Certification<br>Title    | Course/Certification<br>Provider | Programme Name                    | Skill<br>Area | Status                            | Action           | History                          |
|-----|------------------------------|----------------------------------|----------------------------------|-----------------------------------|---------------|-----------------------------------|------------------|----------------------------------|
| 1.  | 20181121/00/CE/201903/002900 | ITIL Intermediate<br>Certificate | The Testing                      | Skill Framework Course<br>Mapping |               | Pending Approval - CP<br>AA,CO AA | Approve -<br>New | View<br>History                  |
|     |                              |                                  |                                  |                                   |               |                                   | No. 1<br>Tot     | 1 of 1 page(s)<br>al records : 1 |

Action:

Select the 'Approve-New' hyperlink

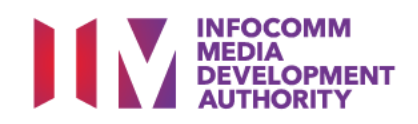

| ·                                                                                                    |                                                                                 |                    |        |
|----------------------------------------------------------------------------------------------------|---------------------------------------------------------------------------------|--------------------|--------|
| APPLICATION ATTACHMENTS                                                                                        |                                                                                 |                    |        |
| Documents in Attached Files :                                                                                  | test                                                                            |                    |        |
| Upload Files :<br>(Max 1 Files/Attachment must be in JPG/PDF/ZIP/XLS/DOC format.<br>Max size is 10MB Per File) | UPLOADED FILES Step by Step Guide for Registration.pdf                          | ACTION BY<br>CP AO | ACTION |
|                                                                                                    |                                                                                 |                    |        |
| Remarks:                                                                                                    | I<br>                                                                           |                    |        |
|                                                                                                    | Cancel Vew Summary Approve reject Send Back Action: Select the 'Approve' button |                    |        |
|                                                                                                    |                                                                                 |                    |        |

System will generate the confirmation email when the application is submitted successfully by AA to IMDA.

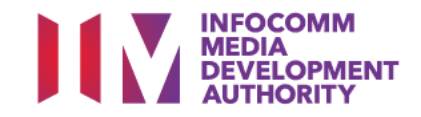

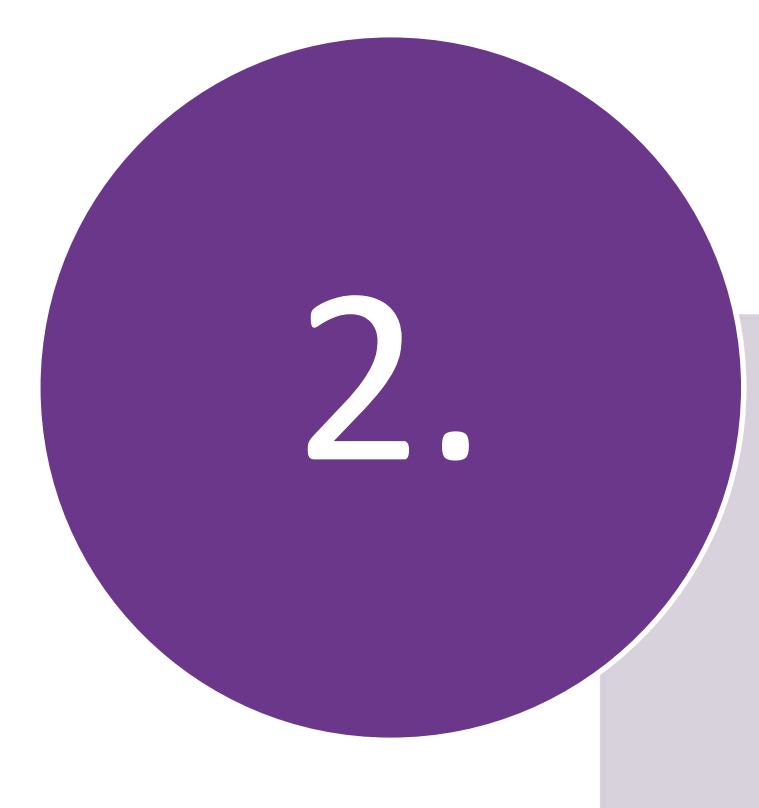

### Submit Course/Certificatio n Endorsement

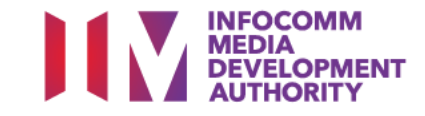

### Login to ICMS

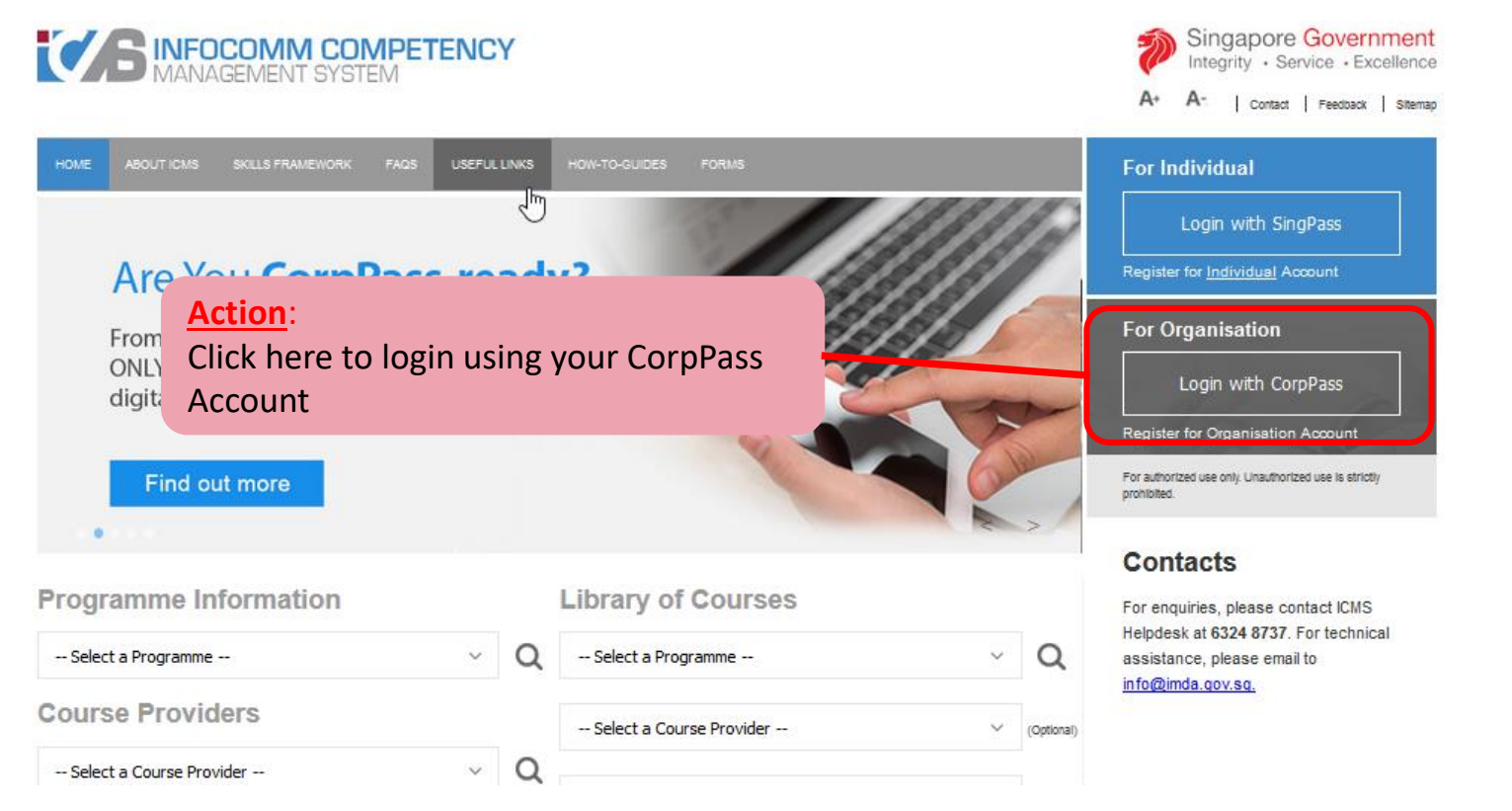

**Note:** For Organisation, CorpPass login is required.

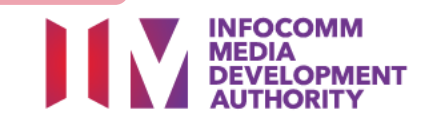

### User Role Selection: Screen is skipped if the registered user has only 1 role in ICMS

| 0       | <b>B</b> INFOCOMM COMPETENCY<br>MANAGEMENT SYSTEM                 | Į  | Singapore Governme |         |          |         |
|---------|-------------------------------------------------------------------|----|--------------------|---------|----------|---------|
|         |                                                                   | A+ | A-                 | Contact | Feedback | Sitemap |
| HOME    | ABOUT ICMS SKILLS FRAMEWORK FAQS USEFUL LINKS HOW-TO-GUIDES FORMS |    |                    |         |          |         |
| PROGRA  | MME TYPE ACCESS                                                   |    |                    |         |          |         |
|         | Programme Type * : O CITREP O T-Assist Media Courses              |    |                    |         |          |         |
| YOUR US | ER ROLES                                                          |    |                    |         |          |         |
| S/N     | ROLE                                                              |    |                    |         |          |         |
| 1.      | Course Provider Administrative Officer(CP AO )                    |    |                    |         |          |         |
|         |                                                                   |    |                    |         |          |         |
|         | Select CP AO role                                                 |    |                    |         |          |         |
|         |                                                                   |    |                    |         |          |         |

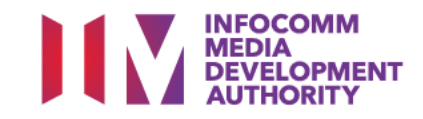

| ľ      |                                                     | SINFOCOMM COMPETENCY<br>MANAGEMENT SYSTEM |            |                               |      | Singapore Government<br>Integrity · Service · Excellence |
|--------|-----------------------------------------------------|-------------------------------------------|------------|-------------------------------|------|----------------------------------------------------------|
|        |                                                     |                                           |            |                               | A+ A | - Contact Feedback Sitemap                               |
| Tł     | ne Testing , Course Provider Adn                    | ninistrative Officer (CITREP)             |            |                               |      | Welcome, Ashley                                          |
| IN     | IBOX                                                |                                           | ITEMS P    | ENDING FOR YOUR ACTION        |      |                                                          |
| M      | ENU                                                 |                                           |            |                               |      |                                                          |
|        | Endorsement                                         | S/N                                       | Descriptio | on                            |      | Pending Items                                            |
|        | Trainee Enrolment                                   |                                           | No p       | ending Items to be displayed. |      |                                                          |
|        | Claim Application                                   |                                           |            |                               |      |                                                          |
|        | User Account Administration<br>Organisation Adcount |                                           |            |                               |      |                                                          |
| S<br>R | WITCH USER<br>OLE/PROGRAMME                         |                                           |            |                               |      |                                                          |
| L      | OG OUT                                              |                                           |            |                               |      |                                                          |
|        |                                                     |                                           |            |                               |      |                                                          |
|        |                                                     |                                           |            |                               |      |                                                          |
|        |                                                     |                                           |            |                               |      |                                                          |
|        |                                                     |                                           |            |                               |      |                                                          |
|        |                                                     |                                           |            |                               |      |                                                          |
|        | Action:                                             |                                           |            |                               |      |                                                          |
|        | Select 'Course/                                     | Certification                             |            |                               |      |                                                          |
|        | Endorsement'                                        |                                           |            |                               |      |                                                          |
|        | Lindorsefficite                                     |                                           |            |                               |      |                                                          |

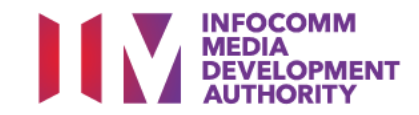

| <b>SINFOCON</b><br>MANAGEME                         | IM COMPETENCY                            |                                               | Singapore Government<br>Integrity · Service · Excellence |
|-----------------------------------------------------|------------------------------------------|-----------------------------------------------|----------------------------------------------------------|
|                                                     |                                          |                                               | A+ A- Contact Feedback Sitemap                           |
| The Testing , Course Provider Adn                   | ninistrative Officer (CITREP)            |                                               | Welcome, Ashley                                          |
| INBOX                                               | Home >> Course/Certification Endorsement |                                               |                                                          |
| MENU                                                | COURSE/CERTIFICATION ENDORSEMENT SEAR    | CH                                            |                                                          |
| Course/Certification<br>Endorsement                 | Course/Certification ID :                |                                               |                                                          |
| Trainee Enrolment                                   | Course/Certification Title :             |                                               |                                                          |
| Claim Application                                   | CP AA Submission Date From :             | (dd/mm/yyyy) To                               |                                                          |
| User Account Administration<br>Organisation Account | CE Validate Period Start Date From :     | (dd/mm/yyyy) To                               |                                                          |
| SWITCH USER                                         | Programme Name : S                       | elect                                         |                                                          |
| ROLE/PROGRAMME                                      | Status : S                               | elect                                         |                                                          |
| LOG OUT                                             |                                          |                                               |                                                          |
|                                                     | Show Only Pending Items :                |                                               |                                                          |
|                                                     |                                          | Search New Application Find Track & Sub Track |                                                          |
|                                                     | No records found.                        |                                               |                                                          |
|                                                     |                                          |                                               |                                                          |
|                                                     |                                          |                                               |                                                          |
|                                                     |                                          |                                               |                                                          |
|                                                     |                                          |                                               |                                                          |
|                                                     |                                          |                                               |                                                          |
|                                                     |                                          |                                               |                                                          |
|                                                     |                                          |                                               |                                                          |
|                                                     |                                          | Action                                        |                                                          |
|                                                     |                                          |                                               |                                                          |
|                                                     |                                          | Select 'New Application'                      |                                                          |
|                                                     |                                          |                                               |                                                          |

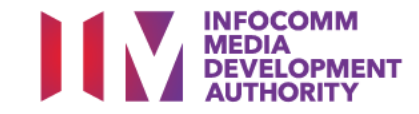

| The Testing , Course Provider Ad                    | ministrative Officer (CITREP)                                 |                      |                  |         |                |
|-----------------------------------------------------|---------------------------------------------------------------|----------------------|------------------|---------|----------------|
| INBOX                                               | Home >> Course/Certification Endorsement >> New Course        | e/Certification Endo | orsement Details |         |                |
| MENU                                                |                                                               |                      |                  |         | This e-Service |
| Course/Certification<br>Endorsement                 | Select Programme For Submission : CITREP+SF UA                | T Test Program II    |                  |         |                |
| Trainee Enrolment                                   |                                                               |                      |                  |         |                |
| Claim Application                                   | ORGANISATION INFORMATION                                      |                      |                  |         |                |
| User Account Administration<br>Organisation Account | Please fill in the following information. Fields marked * mus | t be completed.      |                  |         |                |
| SWITCH USER                                         | Name Of Organisation :                                        | The Testing          |                  |         |                |
| ROLE/PROGRAMME                                      | Address * :                                                   |                      |                  |         |                |
| LOG OUT                                             |                                                               |                      |                  |         |                |
|                                                     |                                                               |                      |                  |         |                |
|                                                     | Contact No. :                                                 |                      |                  |         |                |
|                                                     | Website URL :                                                 |                      |                  |         |                |
|                                                     | APPLICATION CONTACT INFORMATION                               |                      |                  |         |                |
|                                                     | Name Of Administrative Officer (AO) :                         | Ashley               |                  |         |                |
|                                                     | Administrative Officer (AO)'s Contact No. :                   |                      |                  |         |                |
|                                                     | Administrative Officer (AO)'s Email Address :                 |                      |                  |         |                |
|                                                     | Name of Approving Authority (AA) * :                          |                      |                  |         |                |
|                                                     | Approving Authority (AA)'s Contact No. :                      |                      |                  |         |                |
|                                                     | Approving Authority (AA)'s Email Address :                    |                      |                  |         |                |
|                                                     | Action:<br>Select the rele                                    | vant CITRI           | EP Programr      | ne Term |                |

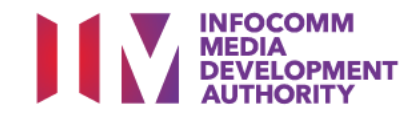

#### Action: Enter the necessary information

| COURSE/CERTIFICATION INFORMATION |                                                                                   |
|----------------------------------|-----------------------------------------------------------------------------------|
| Туре * :                         | ● Certifiable Programme<br>○ Non-Certifiable Programme                            |
| Certification Owner * :          | EXIN International V                                                              |
| Certification Title * :          | IT Service Management Practitioner Agree & Define                                 |
| Citizenship * :                  | ○ Singapore Citizen<br>○ Singapore Permanent Resident<br>● All                    |
| Course Title :                   | IT Service Management Practitioner Agree & Define                                 |
| Course Content * :               | - Management Policy<br>- Service Management<br>- IT Service Program Administrator |
| Objectives * :                   | - Obj 1<br>- Obj 2                                                                |

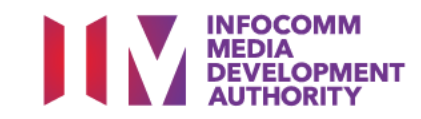

|                                           | ~                                                      |
|-------------------------------------------|--------------------------------------------------------|
|                                           | Others:                                                |
| Medium of Instruction * :                 | EL - English V                                         |
| Minimum Entry Requirements * :            | 51-Polytechnic diploma                                 |
| Target Workforce Segment for Course $*$ : | Both - Rank-and-File and PMET                          |
| Post Course Evaluation Report* :          | ○ Yes ● No Enter the necessary                         |
| Mode of Delivery * :                      | Classroom information                                  |
| $\Im$                                     | Online                                                 |
|                                           | □ Blended                                              |
|                                           | CLASSROOM                                              |
|                                           | Total Duration * : 20 Days                             |
|                                           | Mode of Training * :      Both O Part-Time O Full-Time |
| Total Course Fees * :                     | <b>S\$</b> 150.00                                      |
| Total Exam Fees * :                       | <b>S\$</b> 150.00                                      |
| Total Course and Exam Fees :              | <b>\$\$</b> 300.00                                     |
| Total No. of Years Conducted * :          | 1                                                      |
| Projected No. of Students * :             | Year 2019 - 10                                         |
|                                           | Year 2020 - 10<br>Year 2021 - 10                       |
| Remarks :                                 |                                                        |

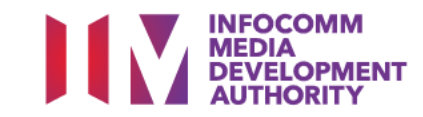

#### Action: Enter the necessary information

|                       | COADMAP                                                                                                    |            |                                                                                                    |    |
|-----------------------|----------------------------------------------------------------------------------------------------|------------|----------------------------------------------------------------------------------------------------|----|
| CORE MOI              | DULES                                                                                                    |            |                                                                                                    |    |
|                       | Total No. of Core Modules * : 1                                                                                              | 0          | Min. No. of Core Modules Completed * : 1                                                                               | Go |
|                       |                                                                                                    |            |                                                                                                    |    |
| S/N                   | CORE MODULE TITLE                                                                                                    |            | DURATION                                                                                                    |    |
| 1.                    | Module 1                                                                                                    |            | 1 Days 🗸 Remove                                                                                                    |    |
|                       |                                                                                                    |            |                                                                                                    |    |
| ELECTIVE              | MODULES                                                                                                    |            |                                                                                                    |    |
|                       | Total No. of Elective Modules * : 1                                                                                          | <b>(7)</b> | Min. No. of Elective Modules Completed * : 1                                                                           | Go |
|                       |                                                                                                    |            |                                                                                                    |    |
| S/N                   | ELECTIVE MODULE TITLE                                                                                                    |            | DURATION                                                                                                    |    |
| 1.                    | Module 2                                                                                                    |            | 1 Days 🗸 Remove                                                                                                    |    |
| CERTIFICAT            | TION ROADMAP                                                                                                    |            |                                                                                                    |    |
| CORE MOD              | DULES                                                                                                    |            |                                                                                                    |    |
|                       |                                                                                                    |            |                                                                                                    |    |
|                       | Total No. of Core Modules * : 1                                                                                              |            | Min. No. of Core Modules Completed * : 1                                                                               | Go |
|                       | Total No. of Core Modules * : 1                                                                                              | d 💿        | Min. No. of Core Modules Completed * : 1                                                                               | Go |
| S/N                   | Total No. of Core Modules * : 1 CORE MODULE TITLE                                                                            | d<br>D     | Min. No. of Core Modules Completed * : 1 DURATION                                                                      | Go |
| S/N<br>1.             | Total No. of Core Modules * : 1 CORE MODULE TITLE Module 3                                                                   | <i>₹</i>   | Min. No. of Core Modules Completed * : 1 DURATION 1 Days V Remove                                                      | Go |
| S/N<br>1.             | Total No. of Core Modules * : 1 CORE MODULE TITLE Module 3                                                                   | ₹<br>₹     | Min. No. of Core Modules Completed * : 1 DURATION 1 Days V Remove                                                      | Go |
| S/N<br>1.<br>ELECTIVE | Total No. of Core Modules * : 1 CORE MODULE TITLE Module 3 MODULES                                                           | <b>∂</b>   | Min. No. of Core Modules Completed * : 1 DURATION DURATION Days v Remove                                               | Go |
| S/N<br>1.<br>ELECTIVE | Total No. of Core Modules * : 1 CORE MODULE TITLE Module 3 MODULES Total No. of Elective Modules * : 1                       | 3<br>3     | Min. No. of Core Modules Completed * : 1  DURATION  1 Days  Remove  Min. No. of Elective Modules Completed * : 1       | Go |
| S/N<br>1.<br>ELECTIVE | Total No. of Core Modules * : 1 CORE MODULE TITLE Module 3 MODULES Total No. of Elective Modules * : 1                       |            | Min. No. of Core Modules Completed * : 1 DURATION 1 Days v Remove Min. No. of Elective Modules Completed * : 1         | Go |
| S/N<br>1.<br>ELECTIVE | Total No. of Core Modules * : 1 CORE MODULE TITLE Module 3 MODULES Total No. of Elective Modules * : 1 ELECTIVE MODULE TITLE |            | Min. No. of Core Modules Completed * : 1 DURATION 1 Days  Remove Min. No. of Elective Modules Completed * : 1 DURATION | Go |

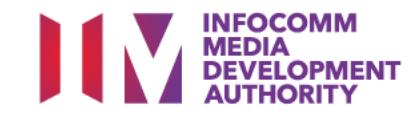

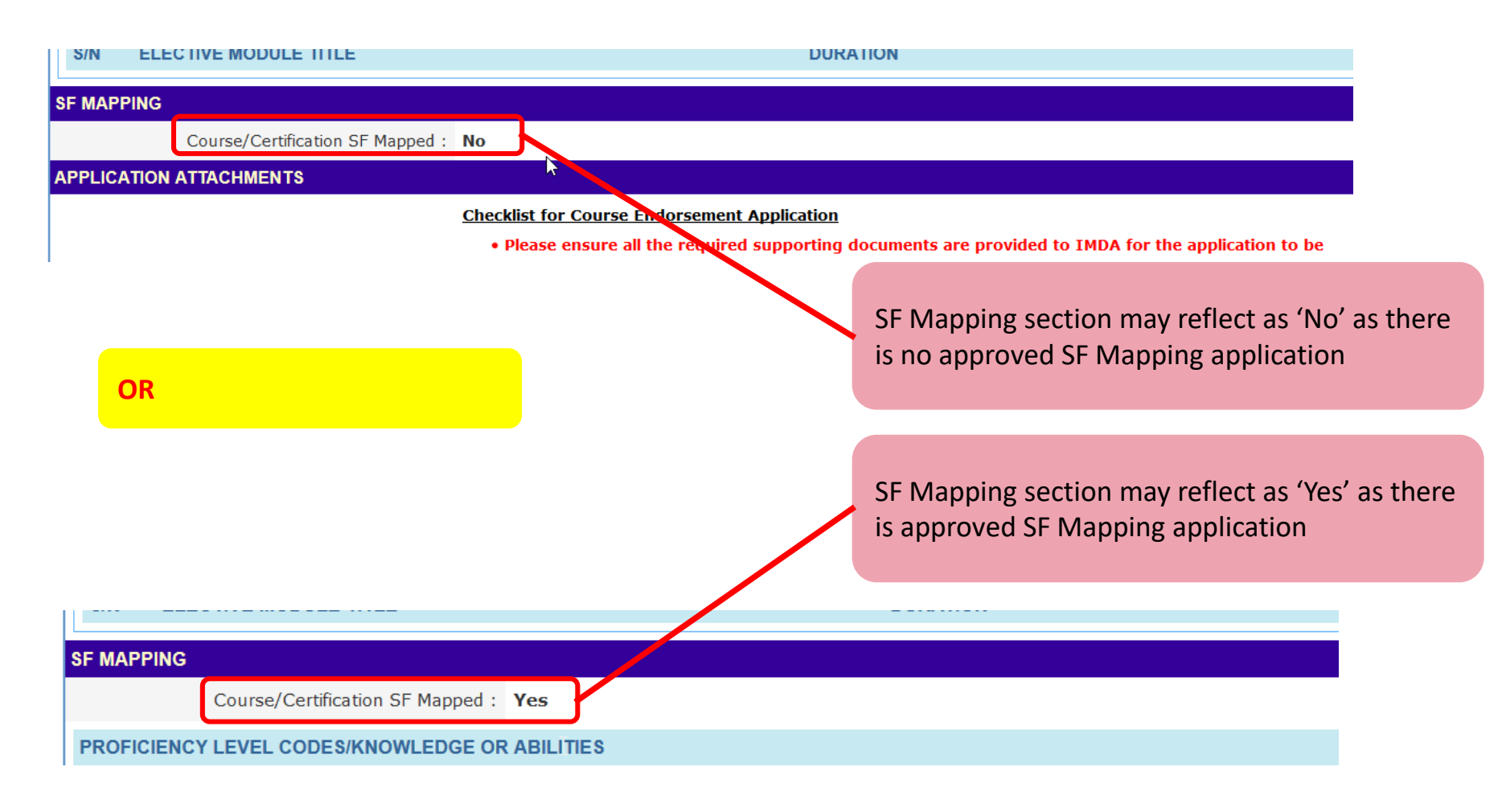

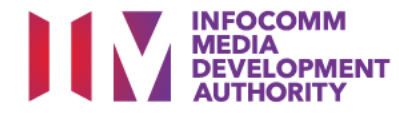

### **Upload Supporting Documents and Submission**

| ICT-SNA-5003-1-K5    | Best practices in implement   | auon process or busin                           | iness innovation                                                                                      |
|----------------------|-------------------------------|-------------------------------------------------|----------------------------------------------------------------------------------------------------|
| ICT-SNA-5003-1-K6    | Legal, ethical and security i | ssues relating to imple                         | ementation of business innovation                                                                     |
|                      |                               |                                                 |                                                                                                    |
| PPLICATION ATTACHMEN | NTS                           |                                                 |                                                                                                    |
|                      |                               | Checklist for Course E                          | e Endorsement Application                                                                             |
|                      |                               | <ul> <li>Please ensure a</li> </ul>             | all the required supporting documents are provided to IMDA for the application to be processed.       |
|                      |                               | <ul> <li>Each file size up<br/>IMDA.</li> </ul> | upload is limit to 2MB or less. For files exceeding 2MB, please zip up the files or send the document |
|                      |                               | • Max 1 Attachme                                | nent Files.                                                                                           |
|                      | 2                             | Attachment must                                 | ust be in JPG/PDF/ZIP/XLS/DOC format.                                                                 |
|                      | Documents in Attached Files : | Check Text                                      |                                                                                                    |
|                      | Upload Files :                | UPLOADED FILES                                  | ACTION                                                                                                |
|                      | _                             |                                                 |                                                                                                    |
|                      |                               | Browse No lle se                                | selected.                                                                                             |
|                      |                               | C                                               | Cancel Save as Draft Submit for Approval                                                              |
|                      |                               |                                                 |                                                                                                    |
| Ac                   | tion:                         |                                                 | Action                                                                                                |
|                      | load Necessary Sun            | norting                                         |                                                                                                    |
| Do                   | cuments                       | porting                                         | Select on 'Submit for Approval'                                                                       |
|                      |                               |                                                 |                                                                                                    |

INFOCOMM MEDIA DEVELOPMENT AUTHORITY

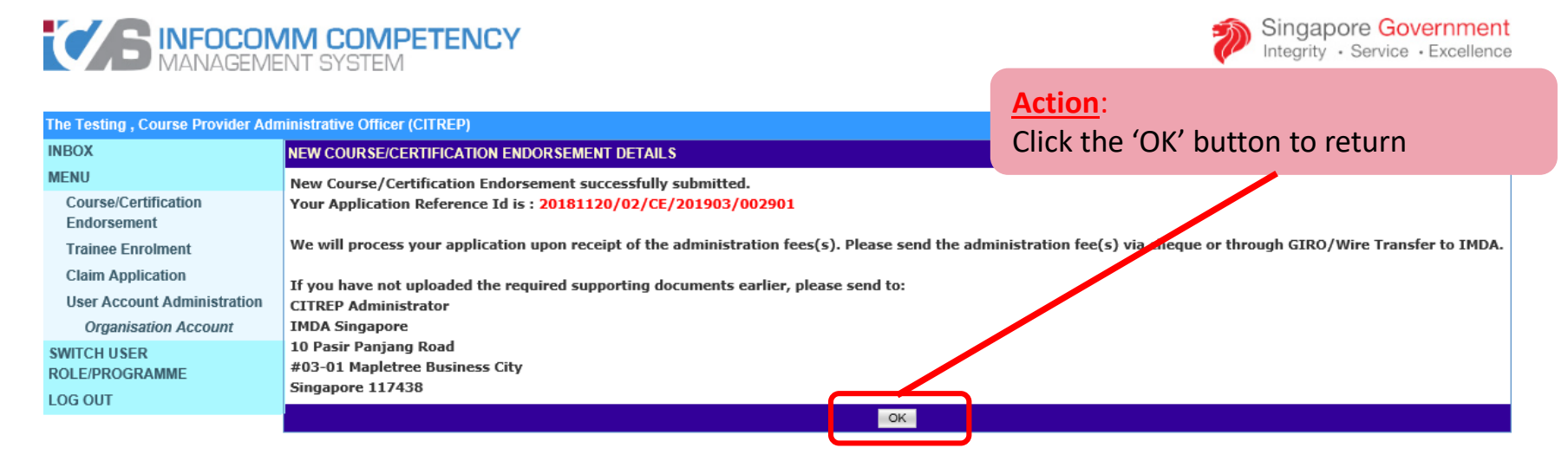

- System will generate the acknowledge confirmation email when the New Application is submitted successfully by AO to AA.
- Important: AA needs to approve the New Application so that the application will be submitted to IMDA for review. Please refer to slides 33-37 on the steps to approve the application.

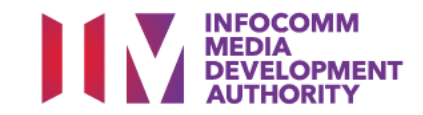

### Submit Change Request to update Course Mapping & Course/Certificatio n Endorsement

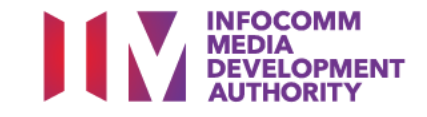

### Login to ICMS

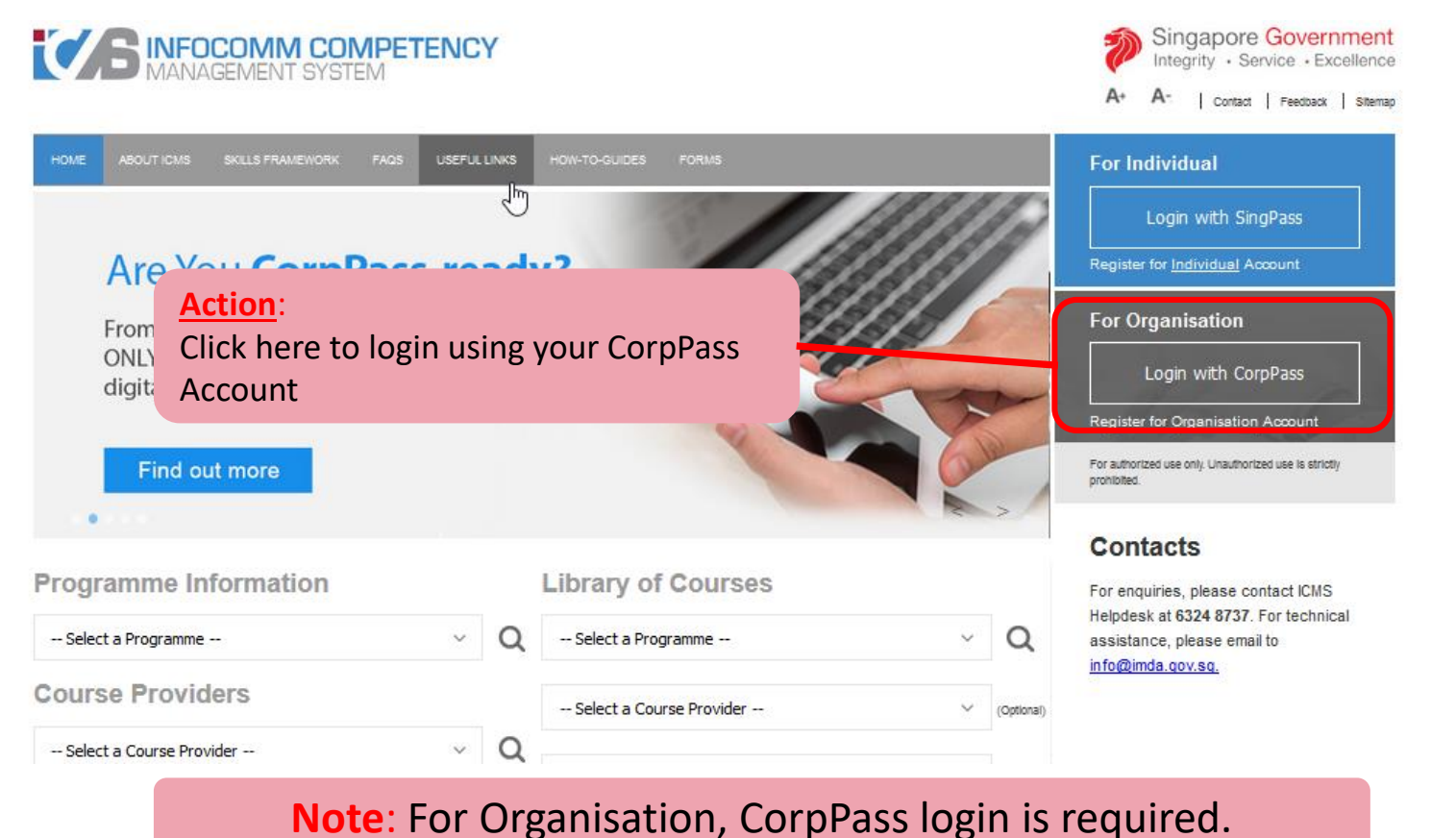

INFOCOMM MEDIA DEVELOPMENT AUTHORITY

User Role Selection: Screen is skipped if the registered user has only 1 role in ICMS

|         | <b>EXAMPLE TENCY</b>                                              |                       |      |    |         | Singapore Governmen<br>Integrity · Service · Excellenc |         |  |  |
|---------|-------------------------------------------------------------------|-----------------------|------|----|---------|--------------------------------------------------------|---------|--|--|
|         |                                                                   | Α                     | A+ A | ۹- | Contact | Feedback                                               | Sitemap |  |  |
| HOME    | ABOUT ICMS SKILLS FRAMEWORK FAQS USEFUL LINKS HOW-TO-GUIDES FORMS |                       |      |    |         |                                                        |         |  |  |
| PROGRAM | IME TYPE ACCESS                                                   |                       |      |    |         |                                                        |         |  |  |
|         | Programme Type * : O CITREP O T-Assist Media Courses              |                       |      |    |         |                                                        |         |  |  |
| YOUR US | ER ROLES                                                          |                       |      |    |         |                                                        |         |  |  |
|         | Name of Organisation : The Testing                                |                       |      |    |         |                                                        |         |  |  |
| S/N     | ROLE                                                              | 7                     |      |    |         |                                                        |         |  |  |
| 1.      | Course Provider Approving Authority(CP AA )                       | Action:               |      |    |         |                                                        |         |  |  |
|         | Back Logout                                                       | Select CP AO or CO AO |      |    |         |                                                        |         |  |  |
|         |                                                                   | role (whichever       |      |    |         |                                                        |         |  |  |
|         |                                                                   | applicable)           |      |    |         |                                                        |         |  |  |
|         |                                                                   |                       |      |    |         |                                                        |         |  |  |

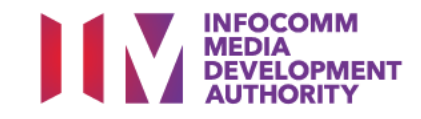

| <b>INFOCON</b><br>MANAGEME                  | IM COMPETEN                   | CY |                 |                     |    | Sir | igapore<br><sub>grity</sub> • Se | e Gover  | nment<br>cellence |
|---------------------------------------------|-------------------------------|----|-----------------|---------------------|----|-----|----------------------------------|----------|-------------------|
|                                             |                               |    |                 |                     | A+ | A-  | Contact                          | Feedback | Sitemap           |
| The Testing , Course Provider Adr           | ministrative Officer (CITREP) |    |                 |                     |    |     |                                  | Welcom   | e, Ashley         |
| INBOX                                       |                               |    | ITEMS PENDING   | FOR YOUR ACTION     |    |     |                                  |          |                   |
| MENII                                       |                               |    |                 |                     |    |     |                                  |          |                   |
| Course/Certification<br>Endorsement         | S/N                           |    | Description     |                     |    |     | Pending                          | Items    |                   |
| Trainee Enroment                            |                               |    | No pending Iten | ns to be displayed. |    |     |                                  |          |                   |
| Claim Application                           |                               |    |                 |                     |    |     |                                  |          |                   |
| User Account Administration                 |                               |    |                 |                     |    |     |                                  |          |                   |
| Organisation account                        |                               |    |                 |                     |    |     |                                  |          |                   |
| ROLE/PROGRAMME                              |                               |    |                 |                     |    |     |                                  |          |                   |
| LOG OUT                                     |                               |    |                 |                     |    |     |                                  |          |                   |
|                                             |                               |    |                 |                     |    |     |                                  |          |                   |
|                                             |                               |    |                 |                     |    |     |                                  |          | Π                 |
| Action:<br>Select 'Course/C<br>Endorsement' | ertification                  |    |                 |                     |    |     |                                  |          |                   |

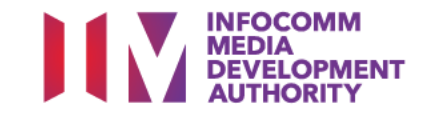

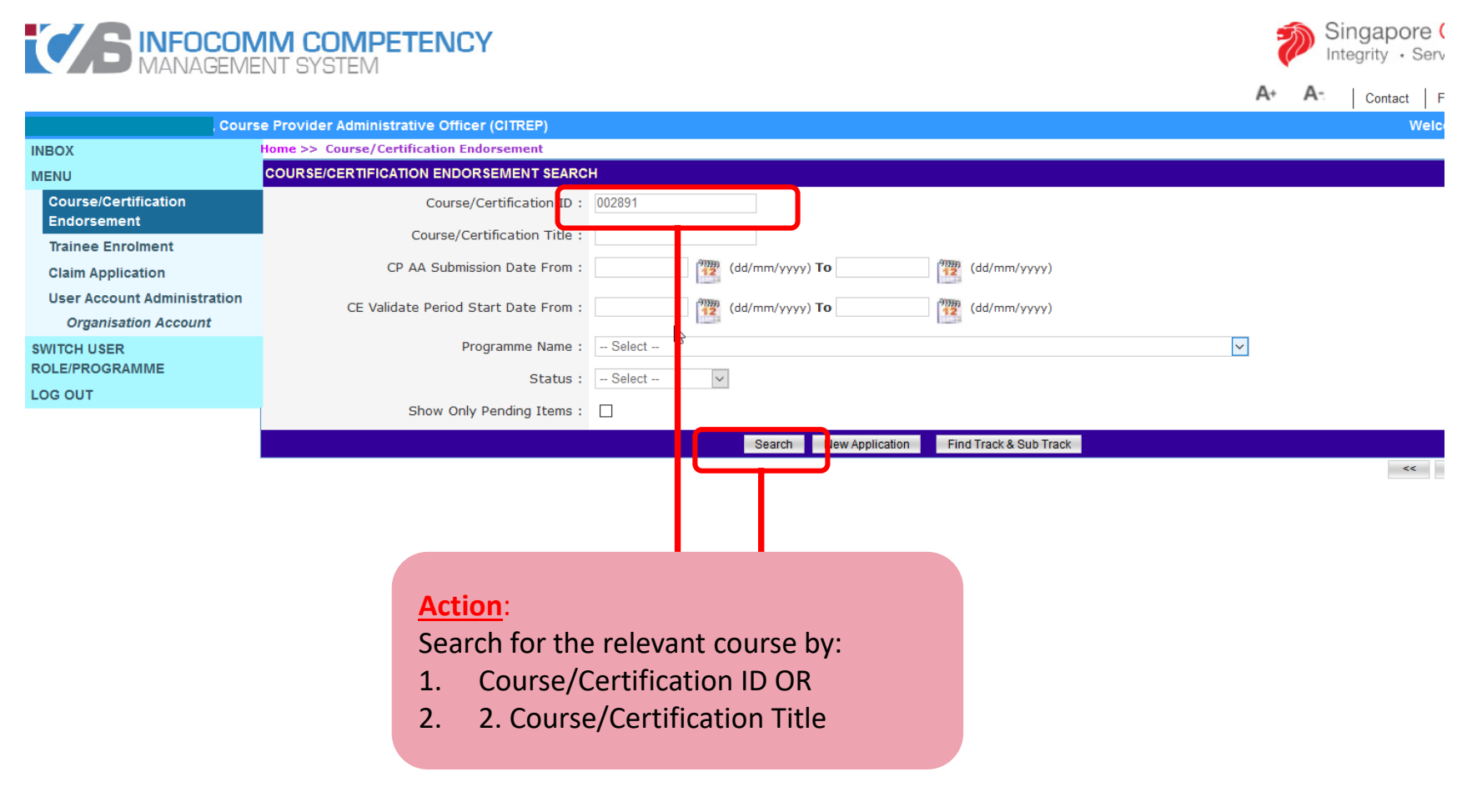

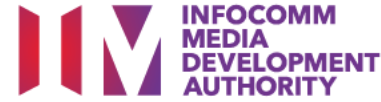

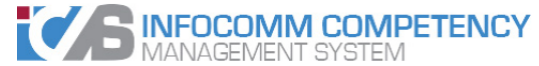

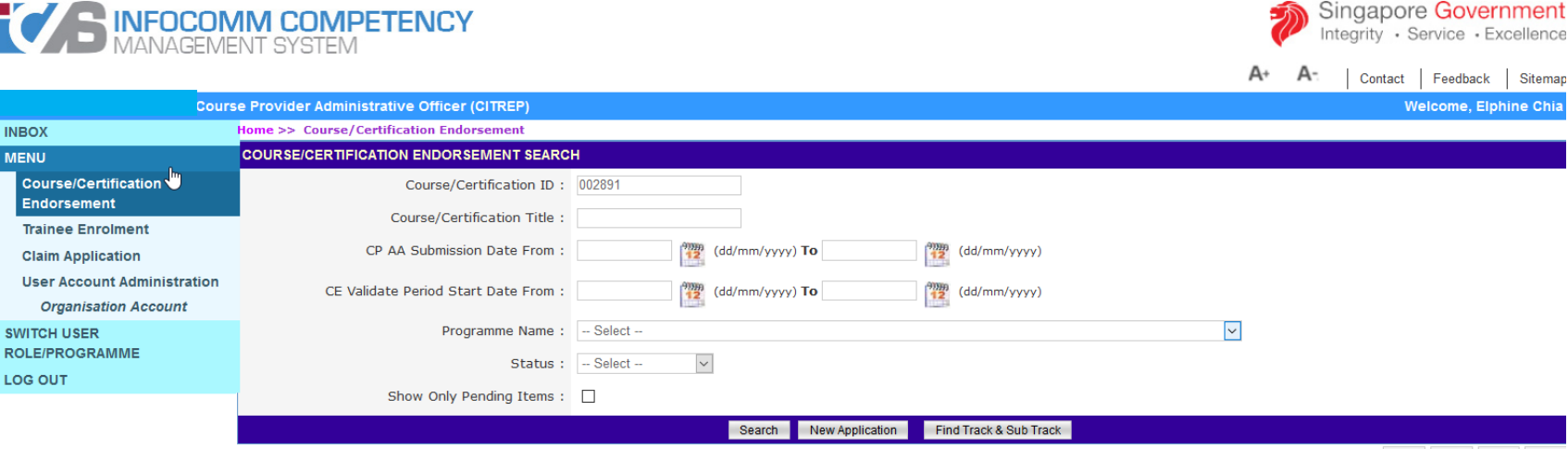

<< < >>

| S/N | Course/Certification ID        | Course/Certification Title               | Course/Certification<br>Provider | Programme Name                  | Skill Area                                         | Status   | Action  | History         |
|-----|--------------------------------|------------------------------------------|----------------------------------|---------------------------------|----------------------------------------------------|----------|---------|-----------------|
| 1.  | NA                             |                                          |                                  | [UAT-Dummy] Test<br>Programme I |                                                    | Draft    | Discard |                 |
| 2.  | NICF/0913/CE/201901<br>/002891 | IT Service Management Service<br>Support |                                  | NICF Course Mapping             | C1: Data Integration and<br>Information Management | Approved | Update  | View<br>History |

#### Action:

Click on the 'Update' hyperlink

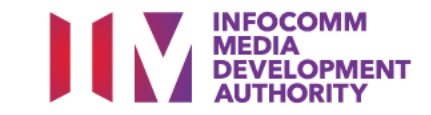

#### Action:

#### Proceed with the Necessary Updates

| APPLICATION DETAIL                            |                                      |
|-----------------------------------------------|--------------------------------------|
| Course/Certification Id :                     | SF /00/CE/201901/002870              |
| Programme Name :                              | Skilling Framework Mapping Programme |
| Course/Certification Status :                 | Approved                             |
| Course/Certification Validity Period :        | 22/01/2019 To 18/11/2019             |
| DRGANISATION INFORMATION                      |                                      |
| Name Of Organisation :                        |                                      |
| Address :                                     |                                      |
|                                               |                                      |
|                                               |                                      |
| Contact No.                                   |                                      |
| Website LIDI                                  |                                      |
| APPLICATION CONTACT INFORMATION               |                                      |
| Name Of Administrative Officer (AO) :         |                                      |
| Administrative Officer (AO)'s Contact No. :   |                                      |
| Administrative Officer (AO)'s Email Address : |                                      |
| Name of Approving Authority (AA) :            |                                      |
| Approving Authority (AA)'s Contact No. :      |                                      |
| Approving Authority (AA)'s Email Address :    |                                      |
| COURSE/CERTIFICATION INFORMATION              |                                      |
| Type :                                        | Certifiable Programme                |
| Certification Owner :                         | EXIN International                   |
| Authorized Partners :                         |                                      |
|                                               |                                      |
|                                               |                                      |
|                                               |                                      |
|                                               |                                      |
|                                               |                                      |
|                                               |                                      |

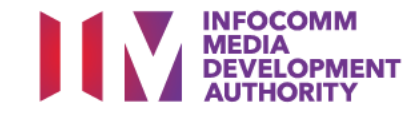

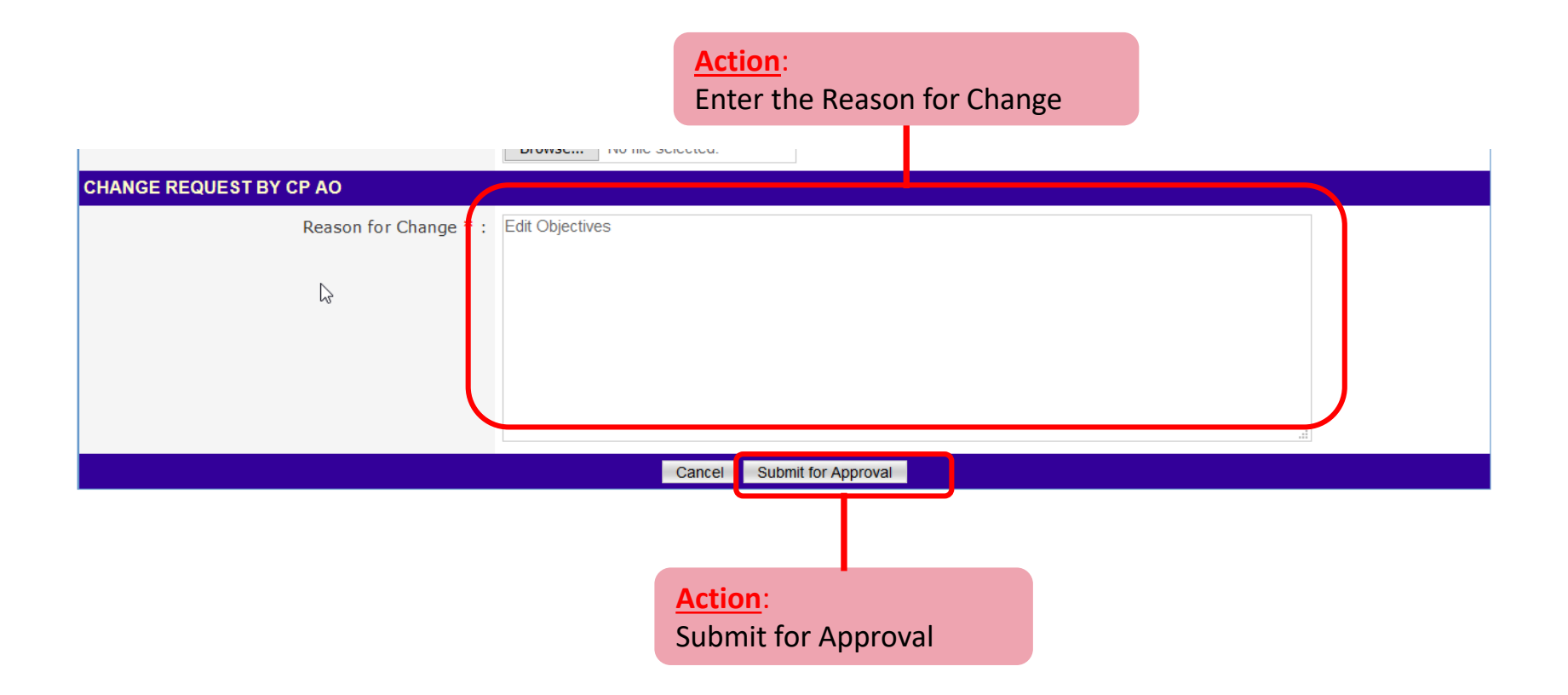

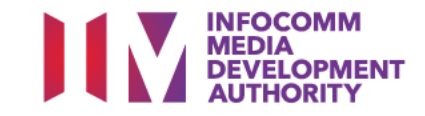

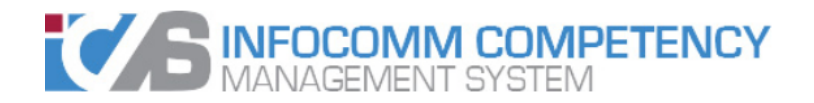

| te Ltd , Cours                      | Provider Administrative Officer (CITREP)                        |  |
|-------------------------------------|-----------------------------------------------------------------|--|
| INBOX                               | UPDATE COURSE/CERTIFICATION ENDORSEMENT DETAILS                 |  |
| MENU                                | Course/Certification Endorsement update successfully submitted. |  |
| Course/Certification<br>Endorsement | ОК                                                              |  |
| Trainee Enrolment                   |                                                                 |  |
| Claim Application                   |                                                                 |  |
| User Account Administration         | Action:                                                         |  |
| Organisation Account                | Select the 'OK' button to go                                    |  |
| SWITCH USER<br>ROLE/PROGRAMME       | back                                                            |  |
| LOG OUT                             |                                                                 |  |

- System will generate the acknowledge confirmation email when the New Application is submitted successfully by AO to AA.
- Important: AA needs to approve the New Application so that the application will be submitted to IMDA for review. Please refer to slides 33-37 on the steps to approve the application.

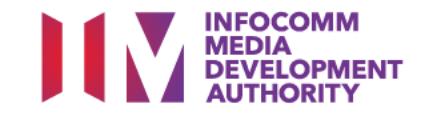

➢ Login to ICMS

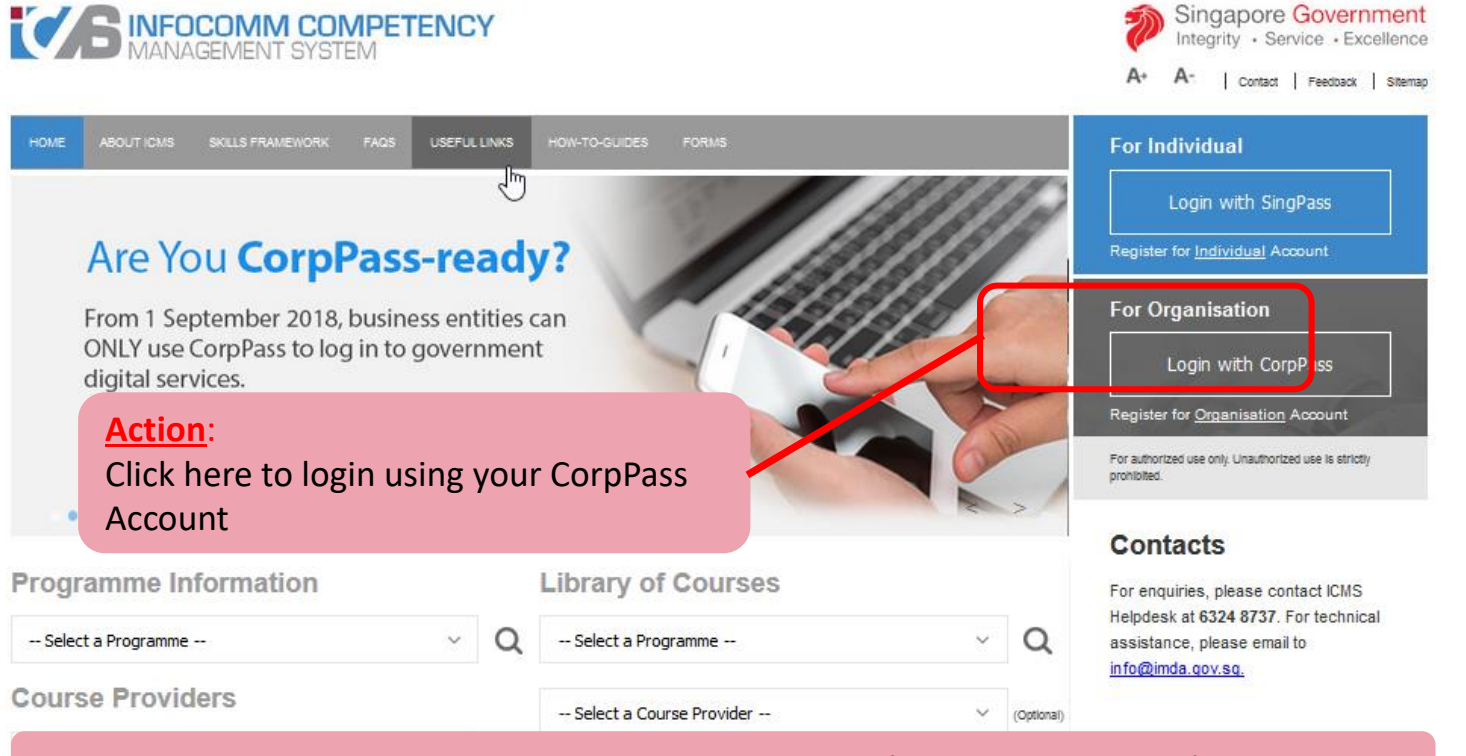

**Note:** For Organisation, CorpPass login is required.

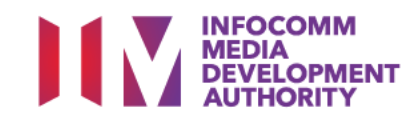

Login to ICMS

### User Role Selection: Screen is skipped if the registered user has only 1 role in ICMS

| HOME     | ABOUT ICMS SKILLS FRAMEWORK FAQS USEFUL LINKS HOW-TO-GUIDES FORMS |                 |             |
|----------|-------------------------------------------------------------------|-----------------|-------------|
| PROGRAM  | ME TYPE ACCESS                                                    |                 |             |
|          | Programme Type * : O CITREP O T-Assist Me                         | dia Courses     |             |
| YOUR USE | R ROLES                                                           |                 |             |
|          | Name of Organisation : Ltd                                        |                 |             |
| S/N      | ROLE                                                              | Action:         |             |
| 1.       | Certification Owner Administrative Officer(CO AO )                | Select CP AA or |             |
| 2.       | Certification Owner Approving Authority(CO AA )                   | CO AA role      |             |
| 3.       | Course Provider Administrative Officer(CP AO )                    | (whichever      |             |
| 4.       | Course Provider Approving Authority(CP AA )                       | applicable)     |             |
| 5.       | Sponsoring Organisation Administrative Officer(SO AO )            |                 |             |
| 6.       | Sponsoring Organisation Approving Authority(SO AA )               |                 |             |
|          |                                                                   |                 | Back Logout |

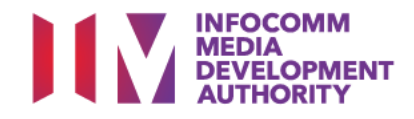

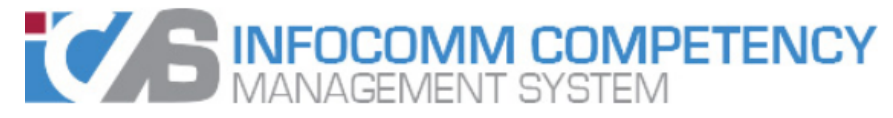

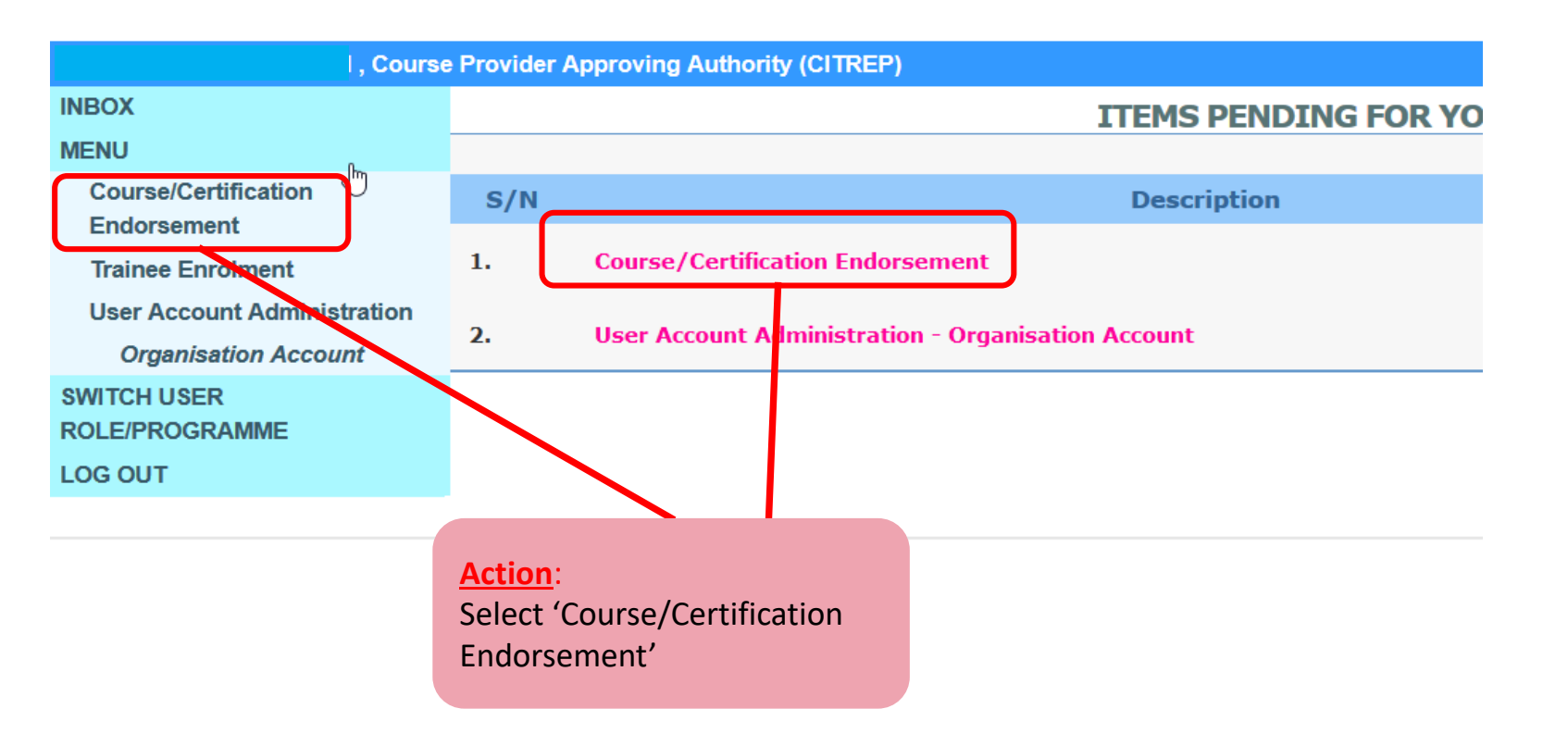

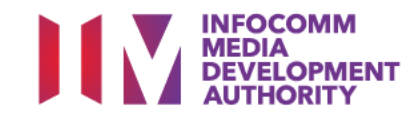

|                             | e Provider A                                                                                                    | pproving Authority (CI     | TREP)                                |                                         |                                     |                                         |               |                                    | Welcome, Barr       | y Chua Teng Yan                      |  |  |
|-----------------------------|----------------------------------------------------------------------------------------------------|----------------------------|--------------------------------------|-----------------------------------------|-------------------------------------|-----------------------------------------|---------------|------------------------------------|---------------------|--------------------------------------|--|--|
| INBOX                       | Home >> Cou                                                                                                    | urse/Certification Endorse | ement                                |                                         |                                     |                                         |               |                                    |                     |                                      |  |  |
| MENU                        | COURSE/CERTIFICATION ENDORSEMENT SEARCH                                                                                                    |                            |                                      |                                         |                                     |                                         |               |                                    |                     |                                      |  |  |
| Course/Certification        |                                                                                                    |                            | Course/Certification ID :            |                                         |                                     |                                         |               |                                    |                     |                                      |  |  |
| Trainee Enrolment           |                                                                                                    |                            | Course/Certification Title :         |                                         |                                     |                                         |               |                                    |                     |                                      |  |  |
| User Account Administration | CP AA Submission Date From :                                                                                                    |                            |                                      | (dd/mm/yyyy) <b>To</b>                  |                                     |                                         |               |                                    |                     |                                      |  |  |
| Organisation Account        |                                                                                                    | CE Validat                 | e Period Start Date From :           | (dd/mm/yyyy) To                         | (dd/mm/yyyy) <b>To</b> (dd/mm/yyyy) |                                         |               |                                    |                     |                                      |  |  |
| ROLE/PROGRAMME              |                                                                                                    |                            | Programme Name :                     | Skilling Framework Mapping Programme    | 1.227                               | ¥                                       |               |                                    |                     |                                      |  |  |
| LOG OUT                     |                                                                                                    |                            | Status :                             | Select •                                |                                     |                                         |               |                                    |                     |                                      |  |  |
|                             |                                                                                                    | 5                          | Show Only Pending Items :            |                                         |                                     |                                         |               |                                    |                     |                                      |  |  |
|                             |                                                                                                    |                            |                                      |                                         | Search Find Track &                 | & Sub Track                             |               |                                    |                     |                                      |  |  |
|                             |                                                                                                    |                            |                                      |                                         |                                     |                                         |               |                                    | **                  | < > >>                               |  |  |
|                             | S/N Course                                                                                                    | e/Certification ID         | Course/Certification Title           |                                         | Course/Certification<br>Provider    | Programme Name                          | Skill<br>Area | Status                             | Action              | History                              |  |  |
|                             | 1. SF<br>/00/C                                                                                                    | E/201901/002870            | IT Service Management Fo             | undation (LLF)                          |                                     | Skilling Framework Mapping<br>Programme |               | Approved                           | Approve -<br>Update | View<br>History                      |  |  |
|                             | 2. SF<br>/00/C                                                                                                    | E/201901/002874            | ITIL Intermediate Certifica          | te: Release, Control & Validation (RCV) |                                     | Skilling Framework Mapping<br>Programme |               | Pending Approval - CP AA, CC<br>AA | Apprive - New       | View<br>History                      |  |  |
|                             | 3. SF<br>/00/C                                                                                                    | E/201901/002879            | ITIL Intermediate Certifica          | te: Release, Control & Validation (RCV) |                                     | Skilling Framework Mapping<br>Programme |               | Pending Approval - CP AA,CC<br>AA  | o Approve - New     | View<br>History                      |  |  |
|                             | 4.         SF<br>/00/CE/201901/002880         ITIL Intermediate Certification           5.         SF<br>/00/CE/201901/002881         ITIL Intermediate Certification |                            | ITIL Intermediate Certifica          | te: Service Design (SD)                 |                                     | Skilling Framework Mapping<br>Programme |               | Pending Approval - CP AA           | Approve - New       | View<br>History                      |  |  |
|                             |                                                                                                    |                            | ITIL Intermediate Certifica<br>(CSI) | te: Continual Service Improvement       |                                     | Skilling Framework Mapping<br>Programme |               | Pending Approval - C AA,CC<br>AA   | Approve - New       | View<br>History                      |  |  |
|                             | 6. SF<br>/00/C                                                                                                    | E/201901/002885            | ITIL Intermediate Certifica<br>(SOA) | te: Service Offerings & Agreements      |                                     | Skilling Framework Mapping<br>Programme |               | Pending Approval - CP AA,CC<br>AA  | Approve - New       | View<br>History                      |  |  |
|                             |                                                                                                    |                            |                                      |                                         |                                     |                                         |               |                                    |                     | No. 1 of 1 page(s<br>Total records : |  |  |

Action: Click on the 'Approve – Update' hyperlink

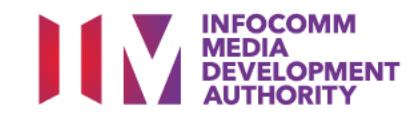

Changes Made by AO will be highlighted

|                       | Aviet Wellington Deduced Signature Dis Lid               |  |
|-----------------------|----------------------------------------------------------|--|
| Cartification Title . |                                                          |  |
| Certification Title : |                                                          |  |
| Course fine :         |                                                          |  |
| Course Content :      | okit                                                     |  |
| Objectives :          | 00)1                                                     |  |
| Subject :             | Selected                                                 |  |
|                       | Artificial Intelligence<br>Block Chain<br>Cyber Security |  |
| Domain Areas :        | Selected Finance Healthcare Lonotin                      |  |
|                       | Lugisit                                                  |  |
|                       | Others:                                                  |  |
| Track-Sub Track :     | Selected                                                 |  |
|                       | Action                                                   |  |
|                       | Action.                                                  |  |
|                       | Review the Updated Details                               |  |
|                       |                                                          |  |

INFOCOMM MEDIA DEVELOPMENT AUTHORITY

| /ZIP/XLS/DOC format. Max size is 3MB Per File) |                                              |
|------------------------------------------------|----------------------------------------------|
| SUBMITTED BY CP AO - 10/01/2019                |                                              |
| Remarks :                                      | Edit Objectives                              |
| APPROVAL BY CP AA                              |                                              |
| Remarks:                                       |                                              |
| Action:<br>Indicate Remarks<br>Submit          |                                              |
|                                                | Cancel View Summary Approve Reject Send Back |
|                                                |                                              |
|                                                | Action:                                      |
|                                                | Select 'Approve' button                      |

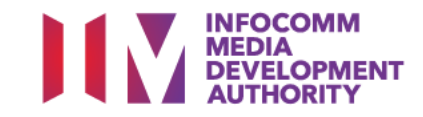

| /ZIP/XLS/DOC format. Max size is 3MB Per File) |                         |  |  |  |  |  |
|------------------------------------------------|-------------------------|--|--|--|--|--|
| SUBMITTED BY CP AO - 10/01/2019                |                         |  |  |  |  |  |
| Remarks :                                      | Edit Objectives         |  |  |  |  |  |
| APPROVAL BY CP AA                              |                         |  |  |  |  |  |
| Remarks                                        |                         |  |  |  |  |  |
| Action:<br>Indicate Remarks<br>Submit          |                         |  |  |  |  |  |
| Cancel View Summary Approve Reject Send Back   |                         |  |  |  |  |  |
|                                                |                         |  |  |  |  |  |
|                                                | Action:                 |  |  |  |  |  |
|                                                | Select 'Approve' button |  |  |  |  |  |

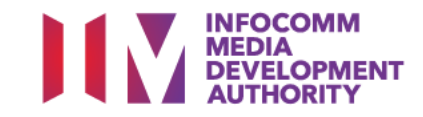

### Search/View Course Mapping & Course/Certification Endorsement

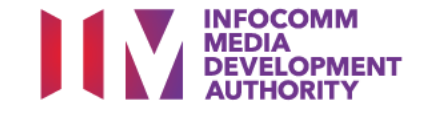

### Login to ICMS

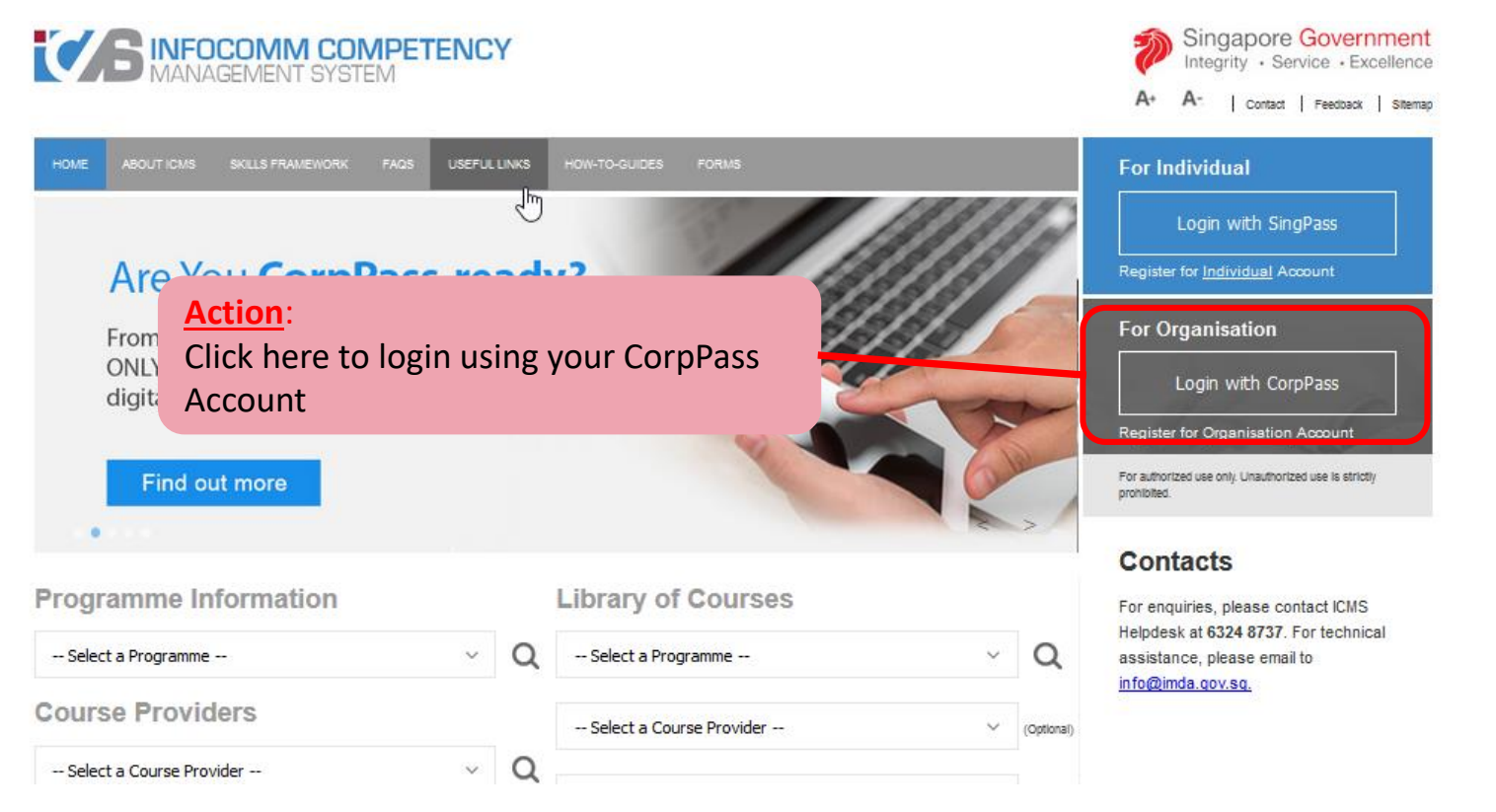

**Note:** For Organisation, CorpPass login is required.

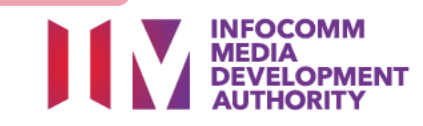

### User Role Selection: Screen is skipped if the registered user has only 1 role in ICMS

| HOME     | ABOUT ICMS SKILLS FRAMEWORK FAQS USEFUL LINKS HOW-TO-GUIDES FORMS     |  |  |  |  |  |  |  |  |
|----------|-----------------------------------------------------------------------|--|--|--|--|--|--|--|--|
| PROGRAM  | ME TYPE ACCESS                                                        |  |  |  |  |  |  |  |  |
|          | Programme Type * : O CITREP O T-Assist Media Courses                  |  |  |  |  |  |  |  |  |
| YOUR USE | YOUR USER ROLES                                                       |  |  |  |  |  |  |  |  |
|          | Name of Organisation : Pte Ltd                                        |  |  |  |  |  |  |  |  |
| S/N      | ROLE                                                                  |  |  |  |  |  |  |  |  |
| 1.       | Certification Owner Administrative Officer(CO AO )                    |  |  |  |  |  |  |  |  |
| 2.       | Certification Owner Approving Authority(CO AA ) Action:               |  |  |  |  |  |  |  |  |
| з.       | Course Provider Administrative Officer(CP AO ) Select applicable role |  |  |  |  |  |  |  |  |
| 4.       | Course Provider Approving Authority(CP AA )                           |  |  |  |  |  |  |  |  |
| 5.       | Sponsoring Organisation Administrative Officer(SO AO )                |  |  |  |  |  |  |  |  |
| 6.       | Sponsoring Organisation Approving Authority(SO AA )                   |  |  |  |  |  |  |  |  |
|          | Back Logout                                                           |  |  |  |  |  |  |  |  |

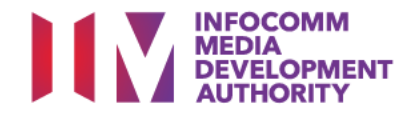

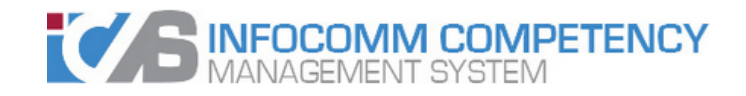

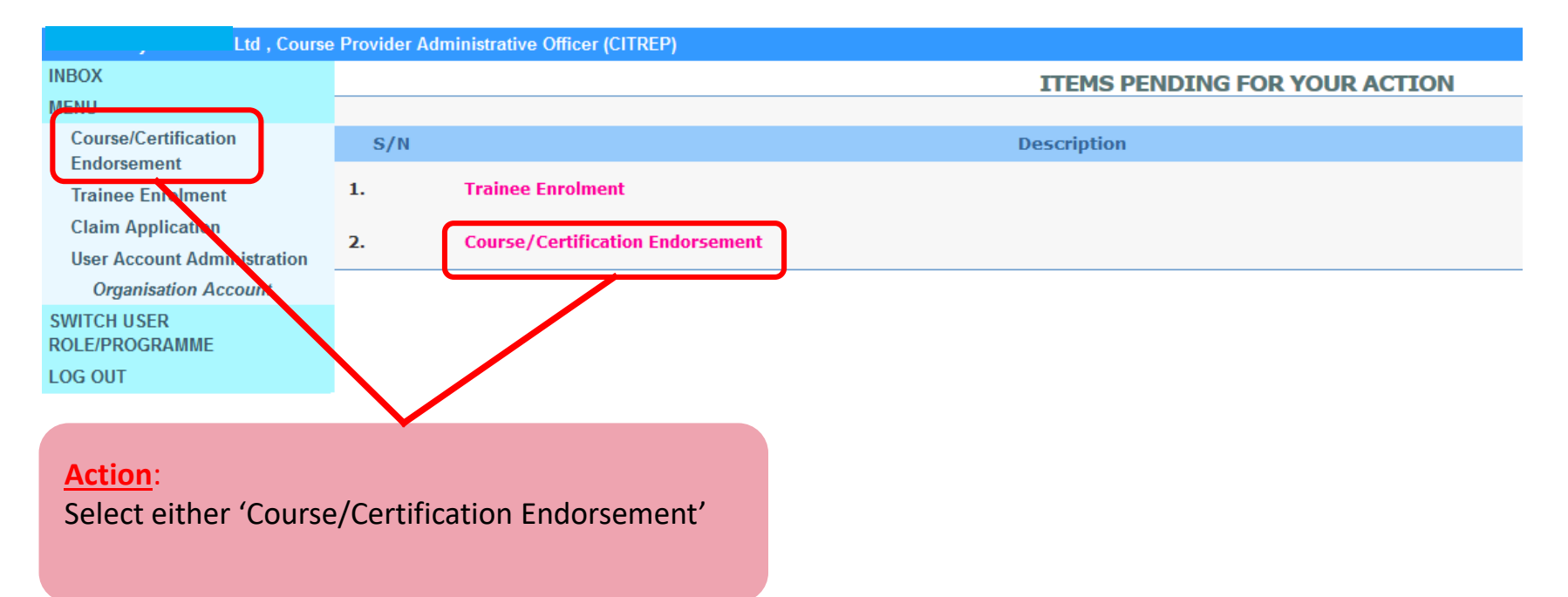

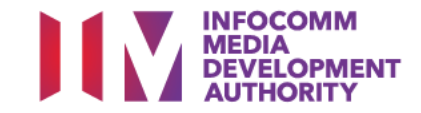

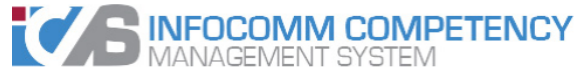

INBOX

MENU

Integrity . Serv Contact I, Course Provider Administrative Officer (CITREP) Weld Home >> Course/Certification Endorsement COURSE/CERTIFICATION ENDORSEMENT SEARCH Course/Certification Course/Certification ID : 002891 Endorsement Course/Certification Title Trainee Enrolment CP AA Submission Date From : (dd/mm/yyyy) To (dd/mm/yyyy) 12 12 Claim Application **User Account Administration** (dd/mm/yyyy) To CE Validate Period Start Date From : (dd/mm/yyyy) Organisation Account Programme Name : -- Select - $\sim$ SWITCH USER ROLE/PROGRAMME Status : - Select -- $\sim$ LOG OUT Show Only Pending Items : Search lew Application Find Track & Sub Track << Action: Search for the relevant course by: 1. Course/Certification ID OR 2. Course/Certification Title

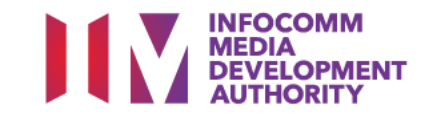

Singapore (

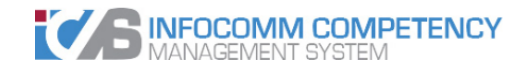

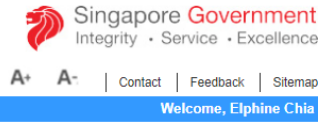

|                             | e i tovidei Administrative Officei (CITALI ) |                                   |                                  |                                      |            |          | THEIC  | ome, cipinne cina  |
|-----------------------------|----------------------------------------------|-----------------------------------|----------------------------------|--------------------------------------|------------|----------|--------|--------------------|
| INBOX                       | Home >> Course/Certification Endorsement     |                                   |                                  |                                      |            |          |        |                    |
| MENU                        | COURSE/CERTIFICATION ENDORSEMENT SEARCH      |                                   |                                  |                                      |            |          |        |                    |
| Course/Certification        | Course/Certification ID :                    |                                   |                                  |                                      |            |          |        |                    |
| Endorsement                 | Course/Certification Title :                 |                                   |                                  |                                      |            |          |        |                    |
| Trainee Enrolment           |                                              | Ame                               |                                  |                                      |            |          |        |                    |
| Claim Application           | CP AA Submission Date From :                 | (dd/mm/yyy                        | /) IO (dd/mm/yy                  | yy)                                  |            |          |        |                    |
| User Account Administration | CE Validate Period Start Date From :         | (dd/mm/yyy                        | ) <b>To</b> (dd/mm/yy            | уу)                                  |            |          |        |                    |
| Organisation Account        |                                              |                                   | 1005                             |                                      |            |          |        |                    |
| SWITCH USER                 | Programme Name :                             | Skilling Framework Mapping Progra | mme                              | Ŧ                                    |            |          |        |                    |
| ROLE/PROGRAMME              | Status :                                     | Approved v                        |                                  |                                      |            |          |        |                    |
| LOG OUT                     | Show Only Pending Items :                    |                                   |                                  |                                      |            |          |        |                    |
|                             |                                              |                                   | Search New Application Find Trac | k & Sub Track                        |            |          |        |                    |
|                             |                                              |                                   |                                  | A & SUD HACK                         |            |          |        | < > >>             |
|                             |                                              |                                   |                                  |                                      |            |          |        |                    |
|                             | Sili Course/Certification ID Course/Certifi  | ication Title                     | Course/Certification Provider    | Programme Name                       | Skill Area | Status   | Action | History            |
|                             | 1. SF /00/CE/201901/002870 IT Service Ma     | nagement Foundation (ITILF)       |                                  | Skilling Framework Mapping Programme |            | Approved | Update | View History       |
|                             |                                              |                                   |                                  |                                      |            |          |        | No. 1 of 1 page(s) |
|                             |                                              |                                   |                                  |                                      |            |          |        | Total records : 1  |
|                             |                                              |                                   |                                  |                                      |            |          |        |                    |
|                             |                                              |                                   |                                  |                                      |            |          |        |                    |
|                             | Action:                                      |                                   |                                  |                                      |            |          |        |                    |
|                             | Action.                                      |                                   |                                  |                                      |            |          |        |                    |
|                             | Click on the Application                     | ID hyperlink                      |                                  |                                      |            |          |        |                    |
|                             |                                              |                                   |                                  |                                      |            |          |        |                    |

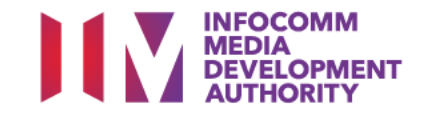

#### Action:

Details will be Presented in a View-Only Mode

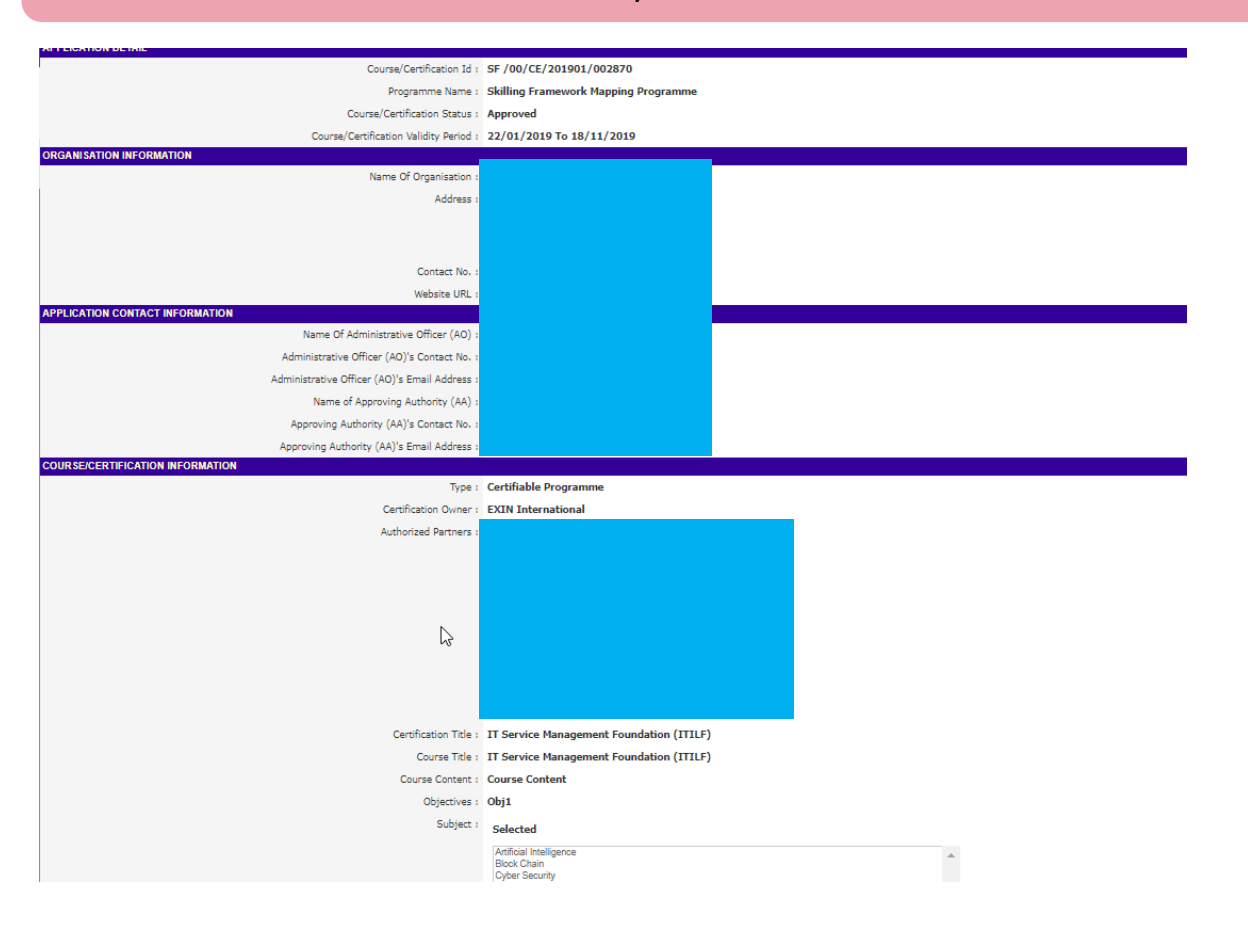

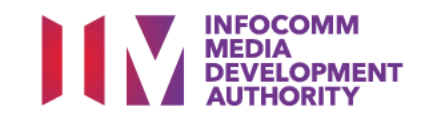

|      | 101-011-4001-1                                                                                                    | 101-011-4001-1-41  | le la la la la la la la la la la la la la |   |  |  |
|------|----------------------------------------------------------------------------------------------------|--------------------|-------------------------------------------|---|--|--|
|      |                                                                                                    | ICT-DIT-4001-1-A2  |                                           |   |  |  |
|      |                                                                                                    | ICT-DIT-4001-1-A3  |                                           |   |  |  |
|      |                                                                                                    | ICT-DIT-4001-1-A4  |                                           |   |  |  |
|      |                                                                                                    | ICT-DIT-4001-1-A5  |                                           |   |  |  |
|      |                                                                                                    | ICT-DIT-4001-1-A6  |                                           |   |  |  |
|      |                                                                                                    | ICT-DIT-4001-1-A7  |                                           |   |  |  |
|      |                                                                                                    | ICT-DIT-4001-1-A8  |                                           |   |  |  |
|      |                                                                                                    | ICT-DIT-4001-1-A9  |                                           |   |  |  |
|      |                                                                                                    | ICT-DIT-4001-1-A10 |                                           |   |  |  |
|      |                                                                                                    | ICT-DIT-4001-1-K1  |                                           |   |  |  |
|      |                                                                                                    | ICT-DIT-4001-1-K2  |                                           |   |  |  |
|      |                                                                                                    | ICT-DIT-4001-1-K3  | Action:                                   |   |  |  |
|      |                                                                                                    | ICT-DIT-4001-1-K4  | Calast (Dash) when done                   |   |  |  |
|      |                                                                                                    | ICT-DIT-4001-1-K5  | Select Back when done                     |   |  |  |
|      |                                                                                                    | ICT-DIT-4001-1-K6  |                                           |   |  |  |
|      |                                                                                                    | ICT-DIT-4001-1-K7  |                                           |   |  |  |
|      |                                                                                                    |                    |                                           |   |  |  |
| APPL | ICATION ATTACHMENTS                                                                                                    |                    |                                           |   |  |  |
|      | Documents in Attached Files : 🖉 test                                                                                               |                    |                                           |   |  |  |
|      |                                                                                                    | Upload             | Files : UPLOADED FILES                    | A |  |  |
| (Ma: | ax 1 Files/Attachment must be in JPG/PDF/ZIP/XLS/DOC format. Max<br>size is 20MB Per File) Step by Step Guide for Registration.pdf |                    |                                           |   |  |  |
|      |                                                                                                    |                    | Back                                      |   |  |  |
|      |                                                                                                    |                    |                                           |   |  |  |

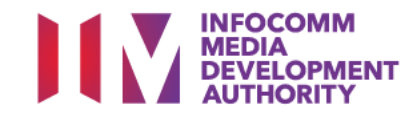